# Impatica for PowerPoint User's Manual

Version 2.5.1

Copyright 2003 © Impatica Inc. All rights reserved.

Impatica for PowerPoint User's Manual.

The contents of this manual and associated Impatica for PowerPoint software are the property of Impatica Inc. and are copyrighted.

All specifications, claims, features, representations and/or comparisons provided are correct to the best knowledge of Impatica as of the date of publication, but are subject to change without notice.

INFORMATION IS PROVIDED BY IMPATICA ON AN "AS IS " BASIS, WITHOUT ANY OTHER WARRANTIES OR CONDITIONS, EXPRESSED OR IMPLIED, INCLUDING BUT NOT LIMITED TO, WARRANTIES OF MERCHANTABLE QUALITY, SATISFACTORY QUALITY, MERCHANTIBILITY OR FITNESS FOR A PARTICULAR PURPOSE. IN NO EVENT SHALL IMPATICA INC. BE LIABLE FOR ANY LOSS OF REVENUE OR PROFIT OR ANY OTHER COMMERCIAL DAMAGE, INCLUDING BUT NOT LIMITED TO SPECIAL, INCIDENTAL, CONSEQUENTIAL OR OTHER DAMAGES. WE ARE ALSO NOT RESPONSIBLE FOR THE CLAIMS BY A THIRD PARTY. OUR MAXIMUM AGGREGATE LIABILITY SHALL NOT EXCEED THIRTY DOLLARS CANADIAN (\$30 CDN).

PowerPoint, Windows 95/98/NT/Me/2000/XP and Outlook are trademarks of Microsoft Corporation.

Java is a trademark of Sun Microsystems.

Netscape is a trademark of Netscape Communications Corporation.

The Java Impatica for PowerPoint runtime is distributed in Eastridge Technology's Jshrink format.

This software is based in part on the work of the Independent JPEG Group.

## **Table of Contents**

| 1 | Introd | uction                                                                                                    | 1                                 |  |  |  |
|---|--------|----------------------------------------------------------------------------------------------------|-----------------------------------|--|--|--|
| 2 | What   | hat is Impatica for PowerPoint?2                                                                                                    |                                   |  |  |  |
| 3 | Down   | loading Impatica for PowerPoint                                                                                                    | 3                                 |  |  |  |
| 4 | Instal | ling Impatica for PowerPoint                                                                                                    | 8                                 |  |  |  |
|   | 4.1    | Launching the Installer<br>4.1.1 From a Download<br>4.1.2 From a CD-ROM.                                                                                                    | <b>8</b><br>8<br>8                |  |  |  |
|   | 4.2    | Using the Installer                                                                                                    | 8                                 |  |  |  |
| 5 | Unins  | talling Impatica for PowerPoint                                                                                                    | 12                                |  |  |  |
| 6 | Using  | Impatica for PowerPoint                                                                                                    | 13                                |  |  |  |
|   | 6.1    | Running Impatica for PowerPoint                                                                                                    | 14                                |  |  |  |
|   | 6.2    | Registering Your Copy of Impatica for PowerPoint                                                                                                    | 15                                |  |  |  |
|   | 6.3    | Selecting the Source Content Files for Translation                                                                                                    | 16                                |  |  |  |
|   | 6.4    | Translation Options                                                                                                    | 18                                |  |  |  |
|   |        | 6.4.1 Slide Show                                                                                                    | 19                                |  |  |  |
|   |        | 6.4.2 Media and Animations                                                                                                    | 25                                |  |  |  |
|   | 6.5    | Translating Your Presentations                                                                                                    | 30                                |  |  |  |
|   | 6.6    | Preview                                                                                                    | 32                                |  |  |  |
|   | 6.7    | Deleting Impatica Files                                                                                                    | 32                                |  |  |  |
|   | 6.8    | Translation Summary                                                                                                    | 32                                |  |  |  |
|   | 6.9    | <ul> <li>Web Server Upload Tab</li> <li>6.9.1 Establishing a Connection to your Web Server</li> <li>6.9.2 Navigating through Files on your Server</li> <li>6.9.3 Creating a New Folder on your Server</li> <li>6.9.4 Deleting a File or Folder from your Server</li> <li>6.9.5 Uploading Files</li> </ul> | <b>34</b><br>36<br>36<br>37<br>37 |  |  |  |

|   |      | 6.9.6 Previewing Files from your Server                                                                               | 38                                      |
|---|------|----------------------------------------------------------------------------------------------------|-----------------------------------------|
|   | 6.10 | File Info Tab<br>6.10.1 Source PowerPoint File<br>6.10.2 Translation Settings Used<br>6.10.3 Translated Impatica File | <b>38</b><br>38<br>39<br>39             |
|   | 6.11 | <b>E-mail HTML Tab</b><br>6.11.1 Attributes of the E-mail HTML<br>6.11.2 Sending Impatica Content Through E-mail      | 40<br>41<br>41                          |
| 7 | Supp | orted and Unsupported Features of PowerPoint                                                                          | 44                                      |
|   | 7.1  | Overview                                                                                                    | 44                                      |
|   | 7.2  | File Formats         7.2.1 Supported         7.2.2 Not Supported                                                      | <b>44</b><br>44<br>44                   |
|   | 7.3  | Slides7.3.1Page Setup7.3.2Slide Masters7.3.3Backgrounds7.3.4Slide Design Templates7.3.5Slide Layouts                  | <b>45</b><br>45<br>45<br>45<br>46<br>48 |
|   | 7.4  | <b>Text</b><br>7.4.1 Text Types<br>7.4.2 Text Formatting                                                              | <b>48</b><br>48<br>49                   |
|   | 7.5  | Graphics<br>7.5.1 Formats<br>7.5.2 Image Manipulation                                                                 | 50<br>50<br>51                          |
|   | 7.6  | Shapes.7.6.1Shape Types.7.6.2Shape Formatting                                                                         | <b>51</b><br>51<br>52                   |
|   | 7.7  | Animation7.7.1 Objects that can be Animated7.7.2 Animation Effects7.7.3 Timing                                        | <b>52</b><br>52<br>53<br>54             |
|   | 7.8  | Media<br>7.8.1 Supported<br>7.8.2 Not Supported                                                                       | <b>54</b><br>54<br>55                   |
|   | 7.9  | Action Settings and Hyperlinks                                                                                        | 55                                      |

|    |        | <ul><li>7.9.1 Supported</li><li>7.9.2 Not Supported</li></ul>                                                                                                    | 55<br>56                          |
|----|--------|----------------------------------------------------------------------------------------------------|-----------------------------------|
|    | 7.10   | Transitions                                                                                                    | <b>56</b><br>56<br>57<br>57       |
|    | 7.11   | Miscellaneous Features                                                                                                    | 58                                |
| 8  | Buildi | ng a Presentation for Internet Delivery                                                                                                    | 59                                |
|    | 8.1    | Overview                                                                                                    | 59                                |
|    | 8.2    | Animation                                                                                                    | 59                                |
|    | 8.3    | Navigation       8         8.3.1       Navigating Between Slides         8.3.2       Navigating Between Presentations         8.3.3       Navigating Between Presentations and URLs         8.3.4       Navigating Between Presentations and Other Files | <b>59</b><br>59<br>60<br>61<br>62 |
|    | 8.4    | Narration         8.4.1       Sound Quality         8.4.2       Controlling Sound                                                                                                    | <b>62</b><br>62<br>62             |
|    | 8.5    | Keyboard and Mouse Input8.5.1Keyboard Input in an Applet8.5.2Mouse Input in an Applet                                                                                                    | <b>63</b><br>63<br>63             |
|    | 8.6    | Path and File Names                                                                                                    | 63                                |
| 9  | Publis | shing Your Presentation for Web Delivery                                                                                                    | 64                                |
|    | 9.1    | Overview                                                                                                    | 64                                |
|    | 9.2    | Setting up the HTML to Play Your Presentation Content                                                                                                    | 64                                |
|    | 9.3    | Testing9.3.1Testing From Your Local Hard Drive9.3.2Testing From Your Web Server                                                                                                    | <b>66</b><br>66<br>66             |
|    | 9.4    | Adding Impatica Content to Your Web Site                                                                                                    | 67                                |
| 10 | Tips a | Ind Tricks                                                                                                    | 68                                |
|    | 10.1   | Designing for Performance                                                                                                    | 68                                |

|    | 10.2  | Reusing Objects                                                                                                    | 69                          |
|----|-------|----------------------------------------------------------------------------------------------------|-----------------------------|
|    | 10.3  | Pictures and Other Large Images                                                                                                    | 69                          |
|    | 10.4  | Narration                                                                                                    | 70                          |
|    | 10.5  | Video                                                                                                    | 71                          |
|    | 10.6  | Synchronization and Timing                                                                                                    | 72                          |
|    | 10.7  | Internal and External Branching                                                                                                    | 72                          |
|    | 10.8  | Creating Hyperlinks                                                                                                    | 72                          |
|    | 10.9  | Hyperlinks to Other Presentations<br>10.9.1 Specifying a PowerPoint Presentation<br>10.9.2 Specifying an Impatica File<br>10.9.3 Hyperlink Considerations | <b>74</b><br>74<br>74<br>75 |
|    | 10.10 | Setting up the Web Server                                                                                                    | 75                          |
|    | 10.11 | Converting Unsupported Elements to Pictures                                                                                                    | 76                          |
|    | 10.12 | Experiment with Translation Settings                                                                                                    | 77                          |
| 11 | Produ | ct Technical Specifications                                                                                                    | 78                          |
|    | 11.1  | Supported Software                                                                                                    | 78                          |
|    | 11.2  | System Requirements                                                                                                    | 78                          |

## **1** Introduction

Welcome to the wonderful world of plug-in free interactive rich streaming media.

This User's Manual explains everything you need to know about using **Impatica for PowerPoint** to transform existing or newly developed Microsoft PowerPoint<sup>TM</sup> presentations for delivery over the Internet without plug-ins and at low bandwidth. It is not intended to teach you how to use PowerPoint. We presume that you already have an adequate knowledge in that area.

Here is what it does cover:

- what **Impatica for PowerPoint** is, how to install it, how to run it, how it works and how to publish your content to the web or deliver it through e-mail;
- a collection of tips and tricks that we have found helpful for using **Impatica for PowerPoint** to convert PowerPoint presentations for web delivery;
- a list of PowerPoint features that are supported by **Impatica for PowerPoint**, and those that are not. In some cases, we even provide suggestions for working around the unsupported PowerPoint features; and
- some special guidance on using narration within your PowerPoint presentation.

## **2 What is Impatica for PowerPoint?**

**Impatica for PowerPoint** is a software tool that allows Microsoft PowerPoint presentations to be played over the Internet or corporate intranets without plug-ins, at modem speeds as low as 28.8 kbps. More specifically, **Impatica for PowerPoint** is a standalone translator program, which runs on Windows 98/NT/2000/Me/XP\*. **Impatica for PowerPoint** reads and interprets the PowerPoint file and produces a compressed file that can be streamed over the Internet.

**Impatica for PowerPoint** extracts the various multimedia elements (text, graphic, audio, video, animation and interactivity) and their attributes and, where possible, converts them into a more efficient format for web delivery.

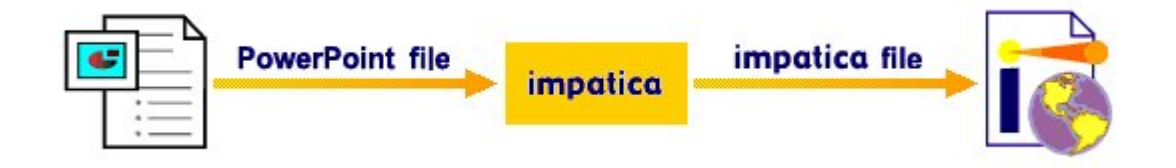

The new "**Impatica**" file (with the extension ".imp") can then be read by **Impatica's** Java player applet ("ImPlayer") and played in real time while the file is streaming over the Internet.

Once you have created the **Impatica for PowerPoint** version of your presentation, it can be played from any HTML web page or from within an e-mail message. No special server side software is required.

\* **Caution** To ensure faithful rendering of text fonts, the conversion process should be run on the same computer on which the PowerPoint presentation was created or, at least, should have all fonts that are used in the presentation installed on the system on which the conversion is being done.

## **3 Downloading Impatica for PowerPoint**

**Impatica for PowerPoint** can be downloaded from the **Impatica** Web site and used either as a licensed copy or an Evaluation copy. Go to the Evaluation page of the **Impatica** Web site or simply follow this link:

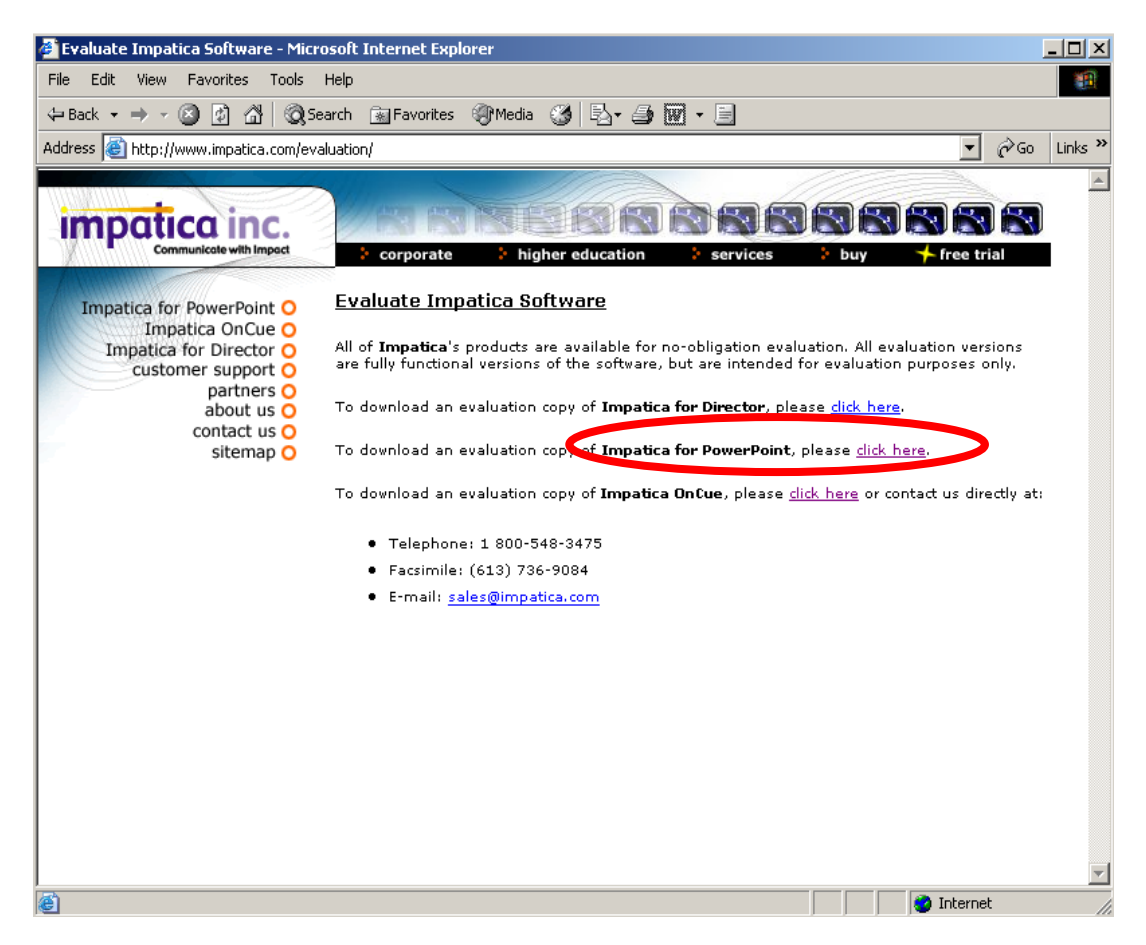

http://www.impatica.com/evaluation/

Please complete the information form provided. Rest assured that the information you provide will be kept confidential and will not be provided to third parties. Here is a portion of that form.

#### Impatica for PowerPoint User's Manual

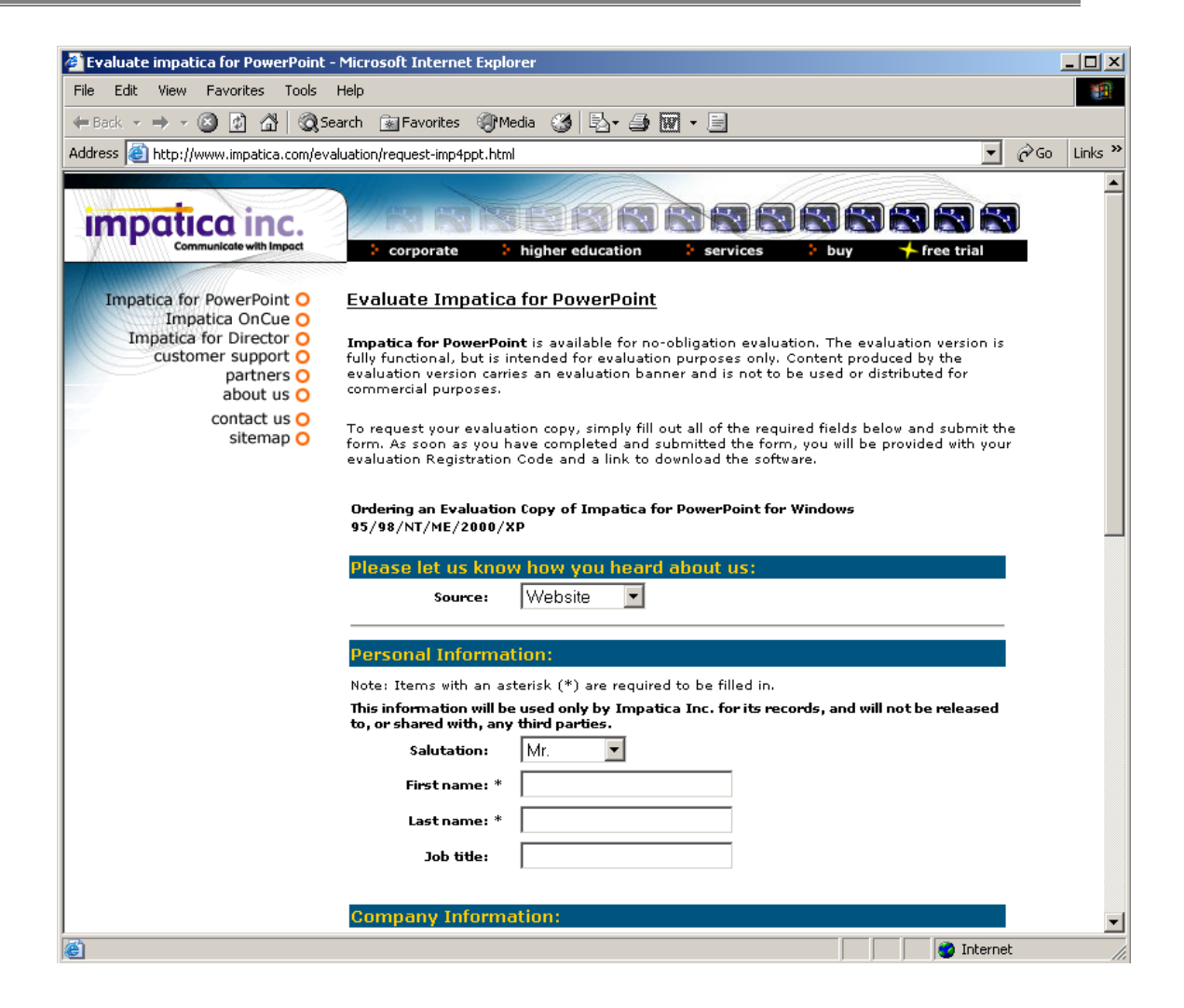

Although you can download and install **Impatica for PowerPoint**, you will need a Registration Code to activate the software as either an Evaluation or Licensed copy.

Once you have completed and submitted the form (with all of the required fields filled in), a page will display showing your Registration information (including Registration Code) for your evaluation copy of **Impatica for PowerPoint**. It is recommended that you save or print the information on this page.

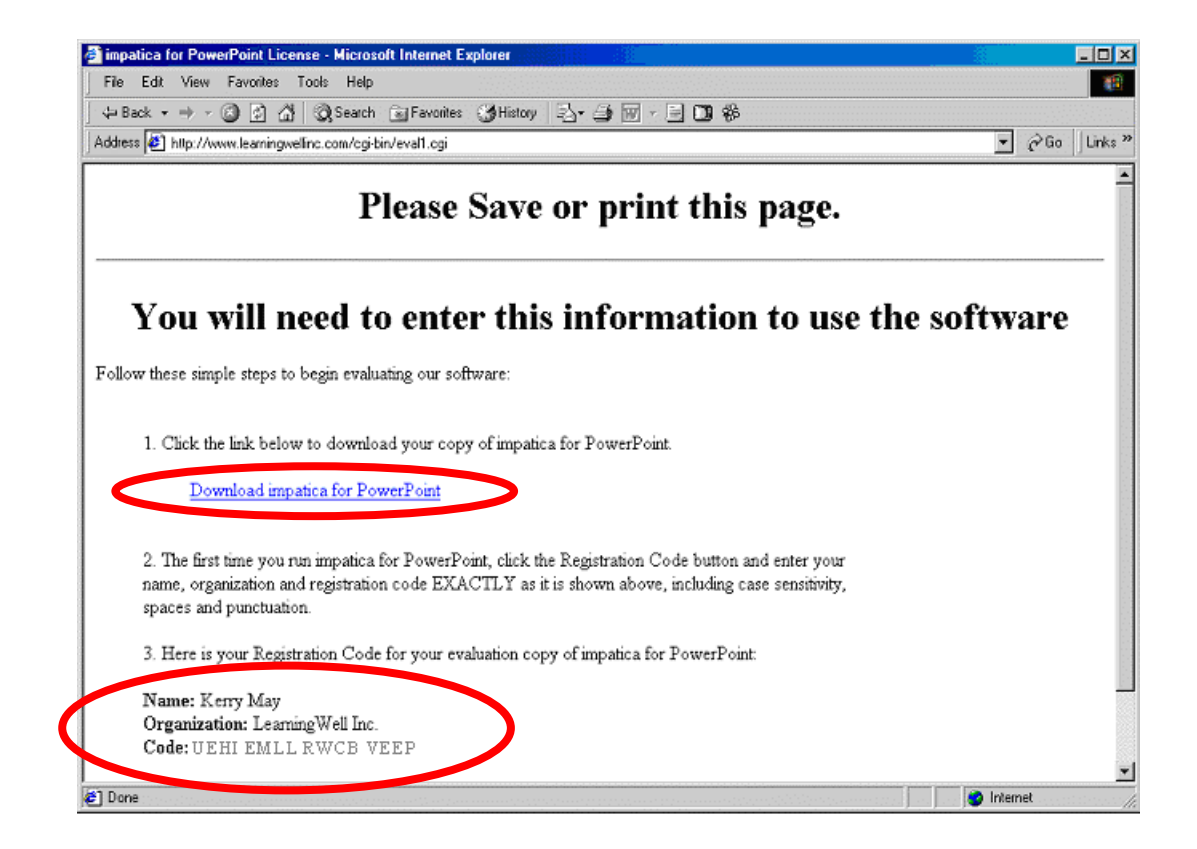

The Registration Code for the licensed copy will be provided to you by **Impatica** Customer Support as soon as your purchase has been processed.

Click on the link to continue downloading Impatica for PowerPoint.

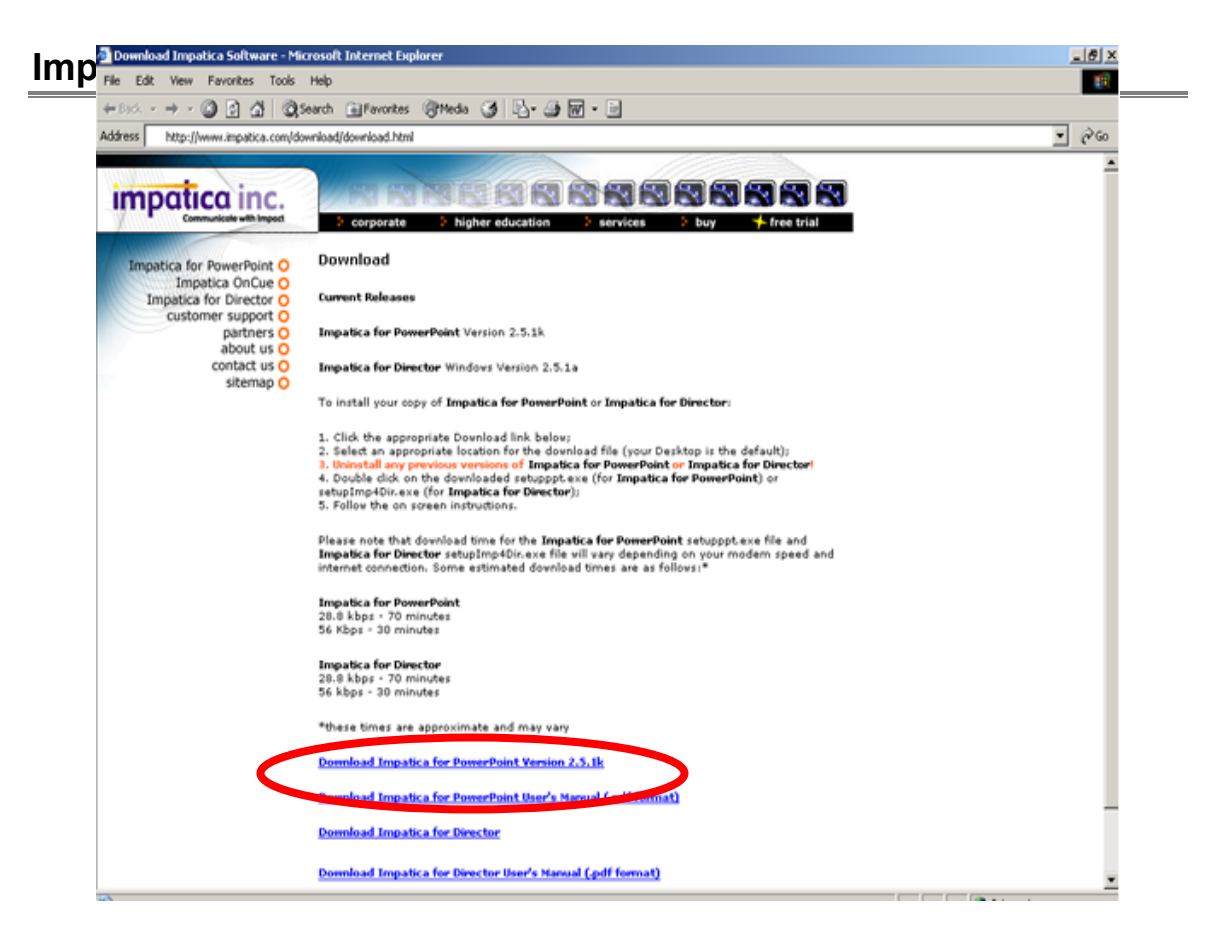

Review the download instructions and click on the link for the product and version you desire to begin the download process.

You will be prompted to specify the location to which the software should be downloaded. You must remember this location so that you can install the software once it has been downloaded. The download file is called "setuppt.exe" for **Impatica for PowerPoint**.

| Save As      |                           | <u>?×</u> |
|--------------|---------------------------|-----------|
| Save in:     | 🔄 MyDownloads 🔹 🔁 📸 🗉     |           |
|              |                           |           |
| Desktop      |                           |           |
| My Documents |                           |           |
| My Computer  |                           |           |
| Mu Network P | File name: setupppt.exe   | Save      |
| My Network P | Save as type: Application | Cancel    |

Once you have downloaded your copy of **Impatica for PowerPoint**, you need to install it on your computer.

## **4 Installing Impatica for PowerPoint**

<u>Note:</u> It will be necessary to uninstall any previous version of **Impatica for PowerPoint** before attempting to install this version of the software (see Section 5 - Uninstalling Impatica for PowerPoint).

#### 4.1 Launching the Installer

#### 4.1.1 From a Download

The file "setupppt.exe" is a standard install package. Simply double click on the file icon to begin the install process.

#### 4.1.2 From a CD-ROM

Open the folder "Impatica for PowerPoint". Double-click on the file "setupppt.exe".

#### 4.2 Using the Installer

To begin the installation, click Next on the first screen of the Setup Wizard.

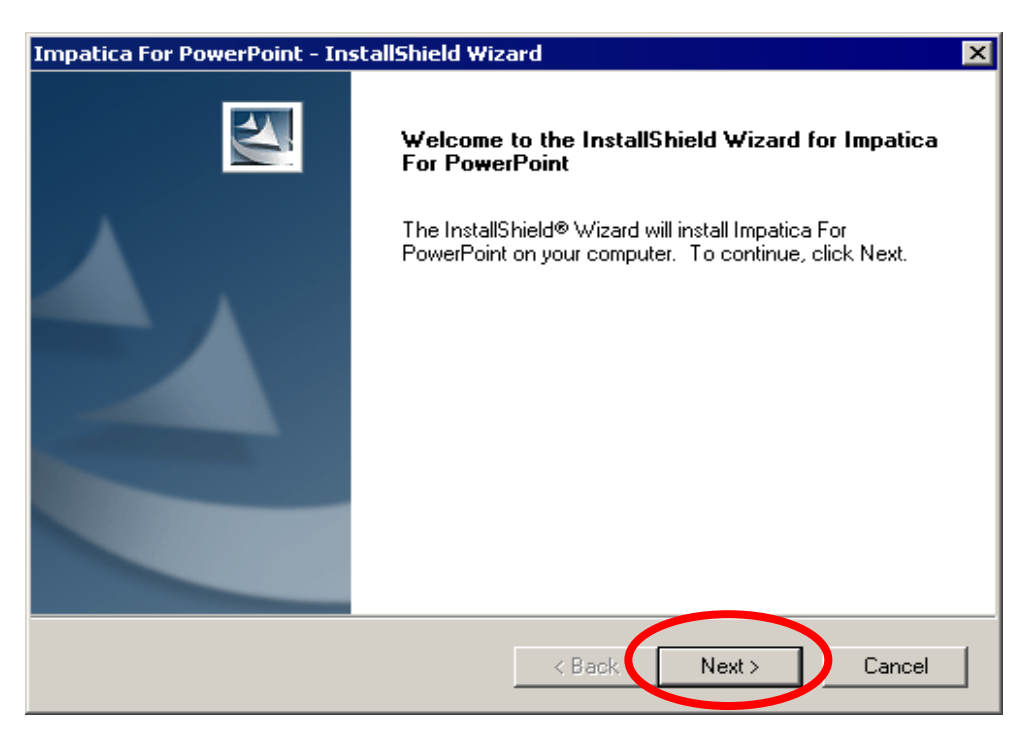

You will then be presented with the Software License Agreement for **Impatica for PowerPoint**. You must select the "I accept the terms in the license agreement" option and click **Next** in order to proceed with installation.

| Impatica For PowerPoint - InstallShield Wizard                                                                                                    | ×                                                                                                    |
|----------------------------------------------------------------------------------------------------|----------------------------------------------------------------------------------------------------|
| License Agreement<br>Please read the following license agreement carefully.                                                                                                    |                                                                                                    |
| LICENSE AGREEMENT This is a legal agreement between you ( either as an individual or a single enti- hereinafter referred to as "Licensee") and IMPATICA INC. ("Impatica"). Plead Agreement carefully before completing the installation of Impatica software ("SOFTWARE"). This license contains restrictions on Licensee's rights to us and transfer the SOFTWARE. By selecting the "I accept" button below, Li agreeing to the terms and conditions of this License. By selecting the "I do n button below, Licensee understands that it will not be allowed to complete ins nor use, the software. License - The SOFTWARE and related Documentation, in both printed and e I accept the terms of the license agreement () I do not accept the terms or the license agreement () Agreement () A | tity,<br>ise read this<br>e, copy, alter,<br>icensee is<br>not accept"<br>stallation of,<br>electronic |

You will then be prompted for a directory in which to install the files. The default directory is **C:\Program Files\Impatica for PowerPoint**. If you wish to change the destination directory, click the **Change** button and select a different destination folder (otherwise click the **Next** button).

| Im  | npatica Fo            | r PowerPoint - InstallShield Wiz                                          | ard    |        | ×      |
|-----|-----------------------|---------------------------------------------------------------------------|--------|--------|--------|
|     | Choose D<br>Select fo | estination Location<br>Ider where setup will install files.               |        |        | XX     |
|     |                       | Install Impatica For PowerPoint to:<br>C:\Program Files\Impatica For Powe | rPoint |        | Change |
| Ins | stallShield –         |                                                                           | < Back | Next > | Cancel |

Once you are confident that you have specified the correct settings, click the **Install** button to proceed with the installation. If you need to modify any of your settings, click the **Back** button to return to the appropriate screen.

| Impatica For PowerPoint - InstallShield Wizard                                                | ×                      |
|-----------------------------------------------------------------------------------------------|------------------------|
| <b>Ready to Install the Program</b><br>The wizard is ready to begin installation.             | XX                     |
| Click Install to begin the installation.                                                      |                        |
| If you want to review or change any of your installation settings, click Back.<br>the wizard. | . Click Cancel to exit |
| InstallShield                                                                                 | Cancel                 |

**Impatica for PowerPoint** will now begin to install on your machine. To halt this process, press the **Cancel** button.

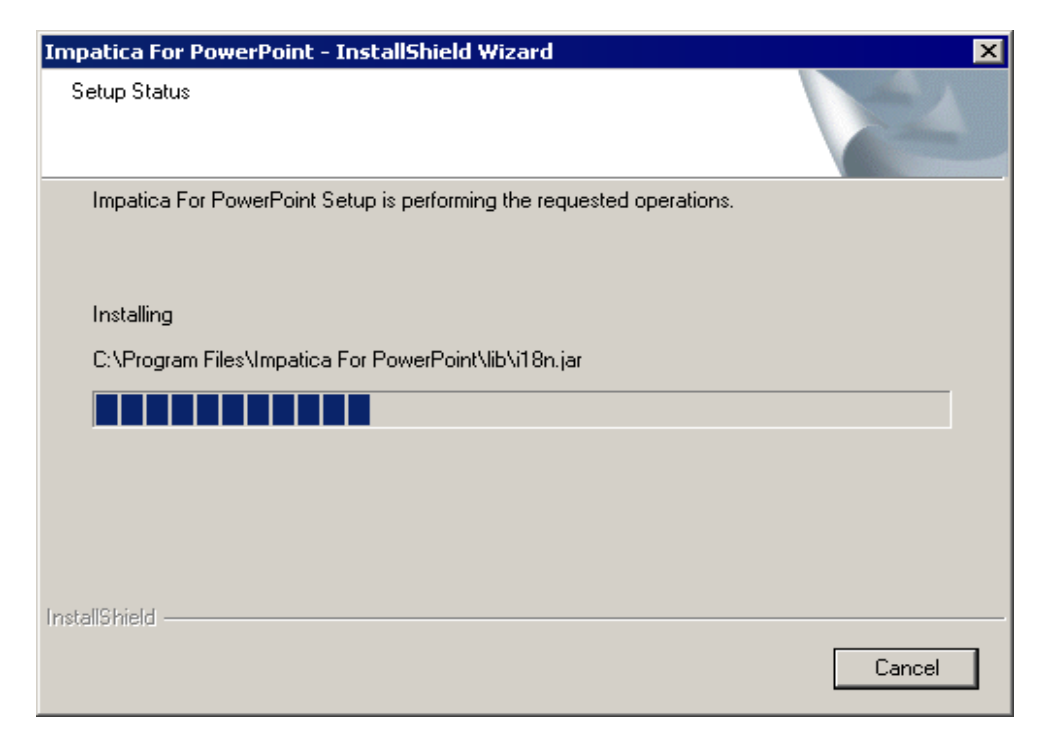

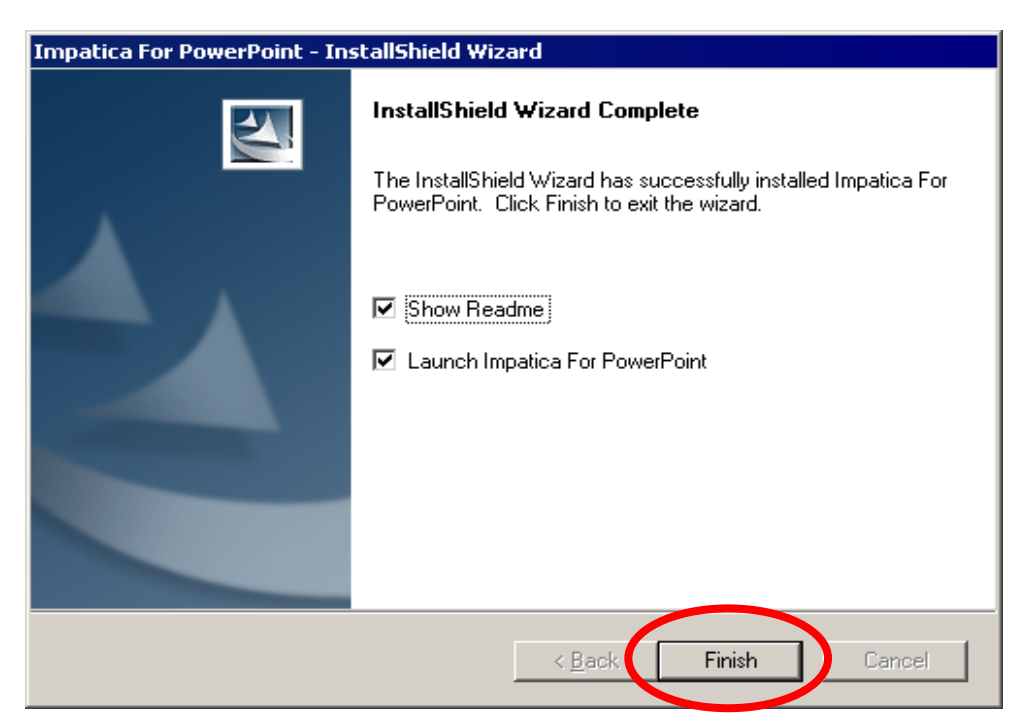

When the setup is complete, the following dialog box will appear:

Here, you can choose to launch **Impatica for PowerPoint** and to see the Readme file. To complete the process, click **Finish**.

## **5 Uninstalling Impatica for PowerPoint**

To uninstall **Impatica for PowerPoint**, from the Start menu, choose Settings and then Control Panel. From the Control Panel, double click on Add/Remove Programs. In the Add/Remove Programs dialog box, select "Impatica for PowerPoint" from the list of "Currently Installed Programs". Then click **Remove**.

## **6 Using Impatica for PowerPoint**

**Impatica for PowerPoint** is a software program that reads ".ppt" files that were created using Microsoft PowerPoint\* and translates them into a compressed and web-friendly format.

Once translated, the **Impatica for PowerPoint** presentations can be embedded into web pages for efficient and plug-in free delivery over the Internet or corporate intranets. **Impatica for PowerPoint** presentations can also be sent as e-mail messages to specific recipients.

Once you have installed **Impatica for PowerPoint** on your Windows computer, you are ready to translate PowerPoint presentations for Internet delivery.

#### \* Caution: Both PowerPoint 97, PowerPoint 2000, and PowerPoint 2002 ("XP") files are supported. However, presentations saved as "PowerPoint 97-2000 & 95 presentation" are NOT supported.

*Furthermore, PowerPoint 98 and 2001 for Macintosh files are not supported.* 

### 6.1 Running Impatica for PowerPoint

To translate a PowerPoint presentation, launch **Impatica for PowerPoint** from your Start Menu or desktop icon.

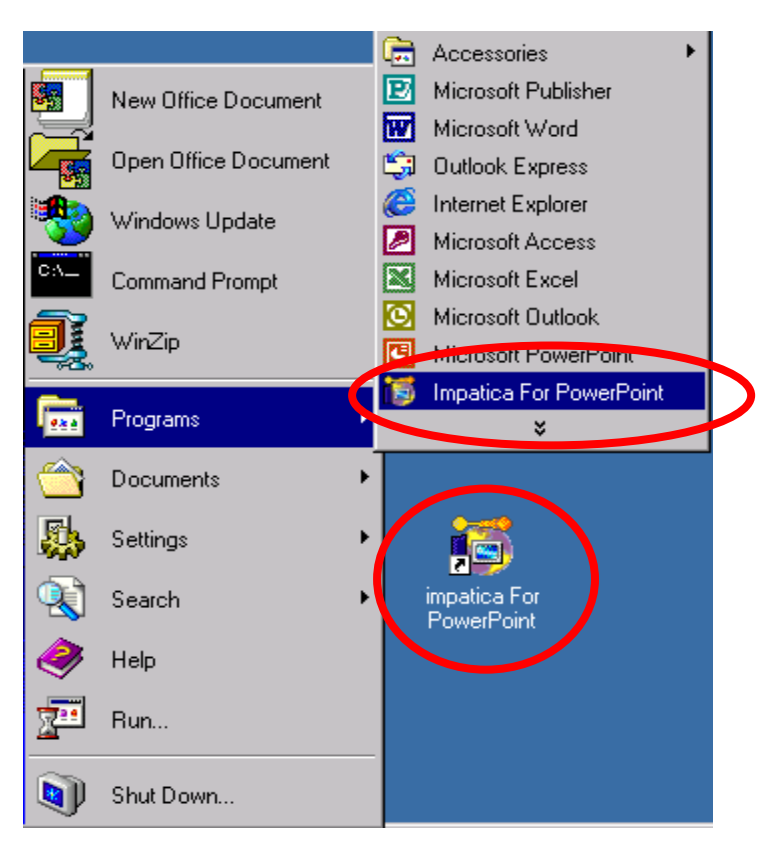

Alternatively, you can drag and drop one or more ".ppt" files onto the **Impatica for PowerPoint** desktop icon to invoke the translator.

#### 6.2 Registering Your Copy of Impatica for PowerPoint

Each copy of **Impatica for PowerPoint** must be registered as either an Evaluation copy or licensed copy before it can be used. Copies that were previously registered as Evaluation copies can be re-registered as licensed copies without re-installation.

To register your copy of **Impatica for PowerPoint**, click on the **Registration Code...** button.

| A         Re         Show         Full         Na         Stide Show         Media and Animations         Save Location:         Playback Controls         Include playback controls         Foreground         Plain text:         OnCue script file         Include paragraph cue         Loading Color                                                                                                    |   | Source PowerPoint Files:                           |                   |                    |
|----------------------------------------------------------------------------------------------------|---|----------------------------------------------------|-------------------|--------------------|
| Re         Show         Full         Na         Translation Settings (Add PowerPoint Files First):         Side Show         Media and Animations         Save Location:         Playback Controls         Include playback controls         Foreground         Definition         Deckground         OnCue script file         Include paragraph cue         Include paragraph cue         Make hyperlinks open new wi         Generate HTML file         Onclue to dil                                                                                                    |   |                                                    |                   | Add                |
| Show<br>Ful<br>Nai<br>Translation Settings (Add PowerPoint Files First):<br>Side Show Media and Animations<br>Save Location:<br>Playback Controls<br>Playback Controls<br>Include playback controls<br>Foreground<br>Background<br>Plain text<br>OnCue script file<br>Include paragraph cue<br>Loading Color<br>Make hyperlinks open new w<br>Cenerate HTML file<br>Conclusto All                                                                                                    | Ξ |                                                    |                   | Remove             |
| <ul> <li>Ful</li> <li>Na</li> </ul> Translation Settings (Add PowerPoint Files First):   Side Show Media and Animations   Save Location: Browse,   Save Location: Browse,   Playback Controls Browse,   Include playback controls HTML   Foreground Background   Image: Same Color Make hyperlinks open new with Generate HTML file                                                                                                    | 5 |                                                    |                   | - Show             |
| Na Translation Settings (Add PowerPoint Files First):   Side Show Media and Animations   Save Location: Browse   Save Location: Browse   Save Location: Browse   Save Location: Browse   Save Location: Browse   Save Location: Browse   Save Location: Browse   Save Location: Browse   Save Location: Browse   Save Location: Browse   Save Location: Browse   Save Location: Concue script file   Include paragraph cue Include paragraph cue   Locating Color Make hyperlinks open new w   Generate HTML file Save ac D                                                                                                    | Ľ |                                                    |                   | C Full Paths       |
| Translation Settings (Add PowerPoint Files First):         Side Show Media and Animations         Save Location:         Playback Controls         Include playback controls         Foreground         Background         Plain text         OnCue script file         Include paragraph cue         Loading Color                                                                                                    |   |                                                    |                   | Names On           |
| Slide Show Media and Animations         Save Location:         Playback Controls         Include playback controls         Foreground         Background         Plain text         OnCue script file         Include paragraph cue         Loading Color                                                                                                    | 2 | Translation Settings (Add PowerPoint Files First): |                   |                    |
| Save Location:<br>Playback Controls<br>Include playback controls<br>Foreground<br>Foreground<br>Locating Color<br>Source Fi<br>Export notes to<br>HTML<br>Plain text<br>OnCue script file<br>Include paragraph cue<br>Make hyperlinks open new wi<br>Generate HTML file<br>Corply to All                                                                                                    | Σ | Slide Show Media and Animations                    |                   |                    |
| Playback Controls       Export notes to         Include playback controls       HTML         Foreground       Plain text         OnCue script file       Include paragraph cue         Loading Color       Make hyperlinks open new wi                                                                                                    | 9 | Save Location:                                     |                   |                    |
| Playback Controls  Include playback controls  Foreground  Foreground  Loading Color  Playback Controls  Make hyperlinks open new w  Generate HTML file  Conclusto All  Save as D                                                                                                    |   |                                                    | Browse            | Source Folder      |
| Image: Second controls       Image: Second controls         Image: Foreground       Image: Second controls         Image: Foreground       Image: Second controls         Image: Foreground       Image: Second controls         Image: Foreground       Image: Second controls         Image: Foreground       Image: Second controls         Image: Foreground       Image: Second controls         Image: Foreground       Image: Second controls         Image: Foreground       Image: Foreground         Image: Foreground       Image: Foreground         Image: Foreground       Image: Foreground         Image: Foreground       Image: Foreground         Image: Foreground       Image: Foreground         Image: Foreground       Image: Foreground         Image: Foreground       Image: Foreground         Image: Foreground       Image: Foreground         Image: Foreground       Image: Foreground         Image: Foreground       Image: Foreground         Image: Foreground       Image: Foreground         Image: Foreground       Image: Foreground         Image: Foreground       Image: Foreground         Image: Foreground       Image: Foreground |   | Playback Controls                                  | Export notes to - |                    |
| Foreground Foreground IN Classifier Induce script file Induce paragraph cue Loading Color Make hyperlinks open new wi Generate HTML file Conclusto 01 Save as D                                                                                                    | 0 | 🗖 Include playback controls                        | HTML              |                    |
| Concue script file     Indude paragraph cue     Loading Color     Make hyperlinks open new w     Generate HTML file     Indude to All     Save as D                                                                                                    |   | reference of Parlimound                            | 🔲 Plain text      |                    |
|                                                                                                    | 3 |                                                    | OnCue script f    | ie                 |
| Loading Color      Make hyperlinks open new w      Generate HTML file      Opply to 01      Save as D                                                                                                    | 2 |                                                    | Include pa        | ragraph cue points |
| Generate HTML file                                                                                                    |   | Loading Color                                      | Make hyperlinks   | open new window    |
| Apply to All Save of D                                                                                                    | 2 |                                                    | 🔽 Generate HTML   | file               |
| Apply to All Save as D                                                                                                    |   |                                                    | Apply to All      | Save as Default    |
|                                                                                                    | 4 |                                                    |                   |                    |

The following dialog box will appear. It is important that you enter your Name, Organization and Registration code exactly as they were provided to you, including spaces and case sensitivity.

| Set Registration Code |                     |  |  |
|-----------------------|---------------------|--|--|
| Name:                 | Kerry May           |  |  |
| Organization:         | LearningWell Inc.   |  |  |
| Registration Code:    | UEHI EMLL RWCB VEEP |  |  |
|                       |                     |  |  |
|                       | OK Cancel           |  |  |

### 6.3 Selecting the Source Content Files for Translation

When you invoke **Impatica for PowerPoint** using the drag and drop technique, the Source Files panel will appear, listing the files that had been dropped onto the program icon.

| 👸 Impati   | ca for PowerPoint                                               |                    |                                |
|------------|-----------------------------------------------------------------|--------------------|--------------------------------|
| File Help  |                                                                 |                    |                                |
| _          | Source PowerPoint Files:                                        |                    |                                |
| ≥ E        | Invitation.ppt                                                  |                    | Add                            |
| H          | BirthdayCard.ppt                                                |                    | Bomouo                         |
| _ <u>_</u> |                                                                 |                    | Keniove                        |
| Ō          |                                                                 |                    | - Show                         |
| õ          |                                                                 |                    | C. Full Paths                  |
|            |                                                                 |                    | G Name Oak                     |
| <b>D</b>   |                                                                 |                    | <ul> <li>Names Only</li> </ul> |
| <b>N</b>   | Translation Settings for BirthdayCard.ppt:                      |                    |                                |
|            | Slide Show Media and Animations                                 |                    |                                |
| 0          | Save Location:                                                  |                    |                                |
|            | BirthdayCard.imp (in source folder)                             | Browse             | Source Folder                  |
| 1 Sec. 1   | Playback Controls                                               | Export notes to -  |                                |
| Ō          | Include playback controls                                       | HTML               |                                |
| ų į        |                                                                 |                    |                                |
| -          | Foreground     Background                                       | _ Plain text       |                                |
| <b>O</b>   |                                                                 | 🔲 OnCue script fil | e                              |
| <u> </u>   |                                                                 | 🔲 Include par      | agraph cue points              |
|            |                                                                 |                    | · · ·                          |
| D          | Loading Color                                                   | Make hyperlinks    | open new window                |
| Ŏ          |                                                                 | Generate HTML f    | ile                            |
|            |                                                                 | Apply to All       | Save as Default                |
| F          |                                                                 |                    |                                |
|            | Registration Code Registered to:<br>Kerry May, LearningWell Inc |                    | Translate                      |
|            |                                                                 |                    |                                |

You can add more .ppt files to the list as often as you wish. Simply drag the file onto the **Source Files List** in the **Impatica for PowerPoint** window.

You can also click the **Add** button and an Open dialog box will appear. To remove .ppt files from the Source PowerPoint Files list, simply select the desired file and click the **Remove** button.

| Open           |                   | ? × |
|----------------|-------------------|-----|
| Look in: 🔂     | Cards 🔽 🗲 🖻 📸 🖬 🕇 |     |
| BirthdayCard   | l.ppt             |     |
| Invitation.pp  | lt                |     |
| ThankYou.pp    | ot                |     |
|                |                   |     |
|                |                   |     |
|                |                   |     |
|                |                   |     |
| File name:     | f.ppt Open        |     |
| Files of type: | All Files (*.*)   |     |

#### 6.4 Translation Options

In addition to selecting all of the files you wish to translate, there are a number of translation options you can select; these options are grouped and presented on two tabs: **Slide Show** and **Media and Animations**. These settings can be selected individually for each file being translated. Simply select the file from the source file list and set the appropriate options.

| 📔 Impatica for PowerPoint 📃 🔲 🗙 |                                                                  |                                 |
|---------------------------------|------------------------------------------------------------------|---------------------------------|
| File Help                       |                                                                  |                                 |
| _                               | Source PowerPoint Files:                                         |                                 |
| ≥<br>F                          | Invitation.ppt                                                   | Add                             |
| H                               | BirthdayCard.ppt                                                 | Bemove                          |
| _ <u>_</u>                      | ThankYou.ppt                                                     | Keilöve                         |
| 0                               |                                                                  | Show                            |
| n                               |                                                                  | C Full Paths                    |
| <u> </u>                        |                                                                  | Names Only                      |
| <b>D</b>                        |                                                                  |                                 |
| ž                               | Translation Settings for ThankYou.ppt:                           |                                 |
|                                 | Slide Show Media and Animations                                  |                                 |
| 0                               | Save Location:                                                   |                                 |
|                                 | ThankYou.imp (in source folder)                                  | Browse Source Folder            |
| - <u></u>                       | Playback Controls                                                | Export notes to                 |
| 0                               | Include playback controls                                        | HTML                            |
| ų                               |                                                                  |                                 |
| <b></b>                         | □ Foreground □ Background                                        |                                 |
| N N                             |                                                                  | 🔲 OnCue script file             |
| <u> </u>                        |                                                                  | Include paragraph cue points    |
|                                 |                                                                  | Make huperlinks open new window |
| D                               | Loading Color                                                    |                                 |
| Ō                               |                                                                  |                                 |
| 2                               |                                                                  | Apply to All Save as Default    |
|                                 | L. Desistered to a                                               |                                 |
|                                 | Registration Code Kerry May, LearningWell Inc.                   | Translate                       |
|                                 | Registration Code Registered to:<br>Kerry May, LearningWell Inc. | Translate                       |

Each tab includes buttons labeled **Apply to All** and **Save as Default**. Click the **Apply to All** button to apply the settings on the current tab to all files being translated (all files displayed in the files list). To create default settings, click the **Save as Default** button. Once saved as the defaults, the settings on the current tab will be applied to any additional files added to this batch of source files and will be the default settings for this tab when you run **Impatica for PowerPoint** in the future.

#### 6.4.1 Slide Show

The **Slide Show** tab houses general options that pertain to the overall presentation, and to the function of the translator.

| 🞁 Impati  | ca for PowerPoint                                               |                   |                    |
|-----------|-----------------------------------------------------------------|-------------------|--------------------|
| File Help |                                                                 |                   |                    |
| <         | Source PowerPoint Files:                                        |                   |                    |
| F.        | Invitation.ppt                                                  |                   | Add                |
|           | BirthdayCard.ppt                                                |                   | Remove             |
|           | ThankYou.ppt                                                    |                   |                    |
| 0         |                                                                 |                   | - Show             |
| n         |                                                                 |                   | C Full Paths       |
| <u> </u>  |                                                                 |                   | C Names Only       |
| Φ         |                                                                 |                   | to Mames Only      |
| Š         | Translation Settings for ThankYou.ppt:                          |                   |                    |
|           | Slide Show Nedia and Animations                                 |                   |                    |
| 0         | Dave cocation:                                                  |                   |                    |
| <b>D</b>  | ThankYou.imp (in source folder)                                 | Browse            | Source Folder      |
| <u> </u>  | Playback Controls                                               | Export notes to - |                    |
| 0         | Include playback controls                                       |                   |                    |
|           |                                                                 | 🔲 Plain text      |                    |
| d         | Foreground     Background                                       |                   |                    |
| ŭ         |                                                                 |                   | vegraph que points |
|           |                                                                 |                   | ragraph cue points |
| E         | Loading Color                                                   | 🔽 Make hyperlinks | open new window    |
| X         |                                                                 | 🗹 Generate HTML   | file               |
| 브         |                                                                 | Apply to All      | Save as Default    |
| 7         |                                                                 |                   | ]                  |
|           | Registration Code Registered to:<br>Kerry May, LearningWell Inc |                   | Translate          |

#### 6.4.1.1 Save Location

**Impatica for PowerPoint** allows you to specify the location on your hard drive in which the resulting Impatica file will be saved.

By default, **Impatica for PowerPoint** will save the translated file in the same folder as the source file. To change the save location for a file, select the file in the Source PowerPoint Files list box, then click the **Browse** button.

To save the translated file in the same location as its source file, click the **Source Folder** button.

| 🍯 Impatica for PowerPoint<br>File Help                                                                                                    |                                                                                                    |
|----------------------------------------------------------------------------------------------------|----------------------------------------------------------------------------------------------------|
| Source PowerPoint Files:                                                                                                    | Add                                                                                                    |
| Ö                                                                                                    | Show<br>© Full Paths<br>© Names Only                                                                                                    |
| Translation Settings for ThankYou.ppt:<br>Slide Show Media and Animations<br>over Location:<br>ThankYou.imp (in source folder)<br>Playback controls<br>Foreground<br>Background<br>1/5 | Browse       Source Folder         Export notes to       HTML         Plain text       OnCue script file         Include paragraph cue points |
|                                                                                                    | Make hyperlinks open new window     Generate HTML file     Apply to All     Save as Default                                                   |
| Registration Code Registered to:<br>Kerry May, LearningW                                                                                                    | ell Inc                                                                                                    |

*Caution:* Impatica for PowerPoint does not prompt when overwriting an existing .imp file (.imp is the extension used to identify Impatica files), unless you specify the save location by clicking the "Browse.." button.

#### 6.4.1.2 Include Playback Controls

Selecting this option causes **Impatica for PowerPoint** to include a console that will allow the viewer to control playback. The controls consist of VCR-like buttons that allow the user to (from left to right on the console): rewind the presentation (move to the first slide), move to the previous slide, pause/play the presentation, and move to the next slide. There is also a mute button on the far right side of the console.

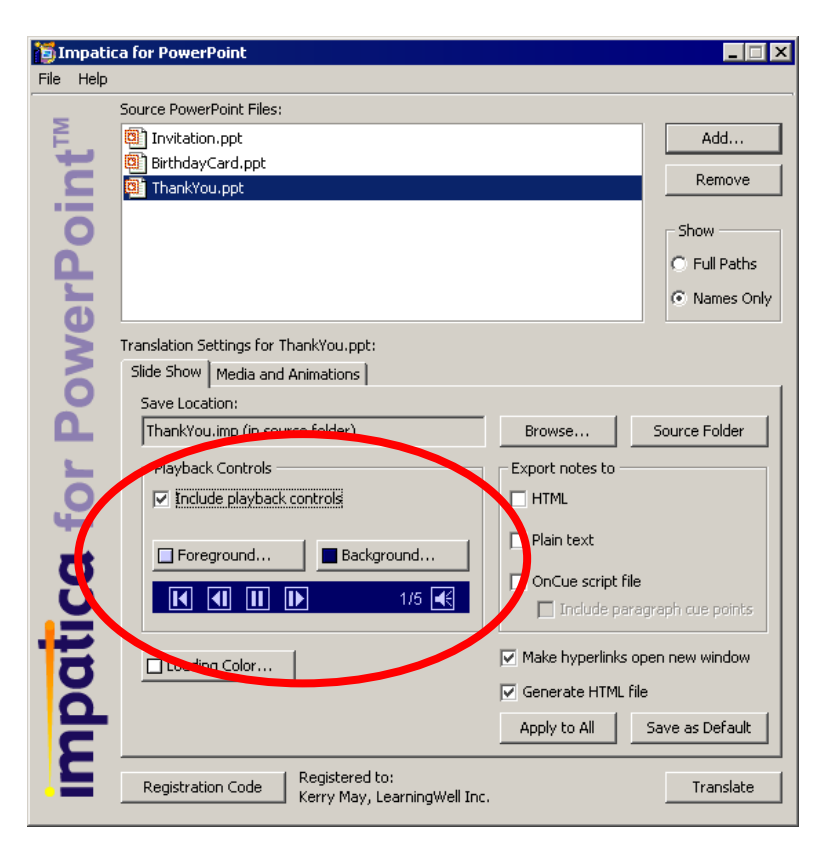

If this option is selected, you will be permitted to choose the **Foreground** and **Background** colors for the console. A preview of the console layout and color scheme is shown in the **Playback Controls** panel, as well as in the color selection window that appears when selecting foreground and background colors.

You may select from the preset colors on the **Swatches** tab, or tailor your colors by modifying the values on the **HSB** (Hue, Saturation, Brightness) and **RGB** (Red, Green, Blue) tabs.

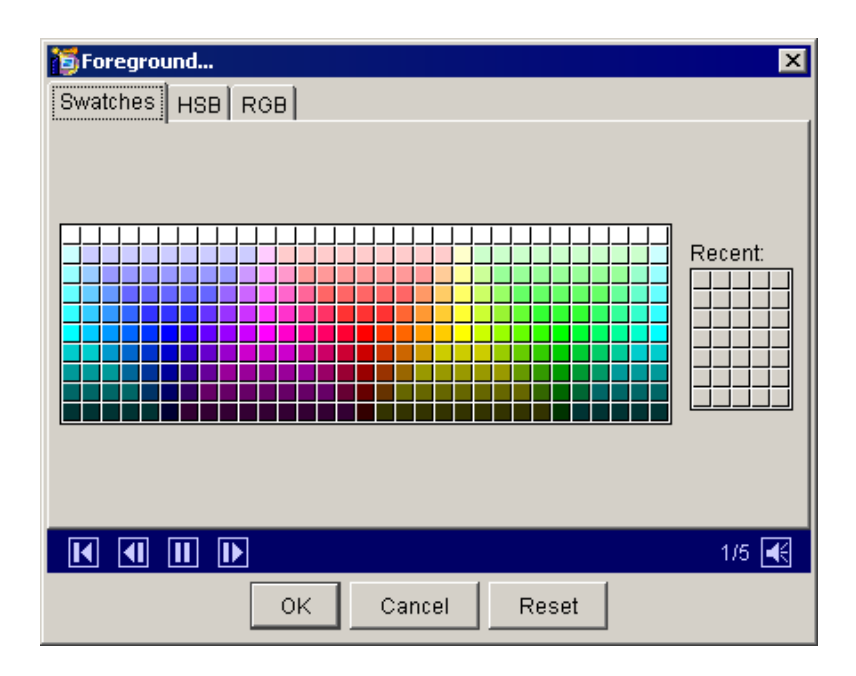

### 6.4.1.3 Loading Color

During playback, while the **Impatica** player applet is loading the first segment of the presentation, a loading indicator will be shown in the presentation area. The loading indicator consists of two parts, as shown below: a colored background (1), and a spinning "pinwheel" (2).

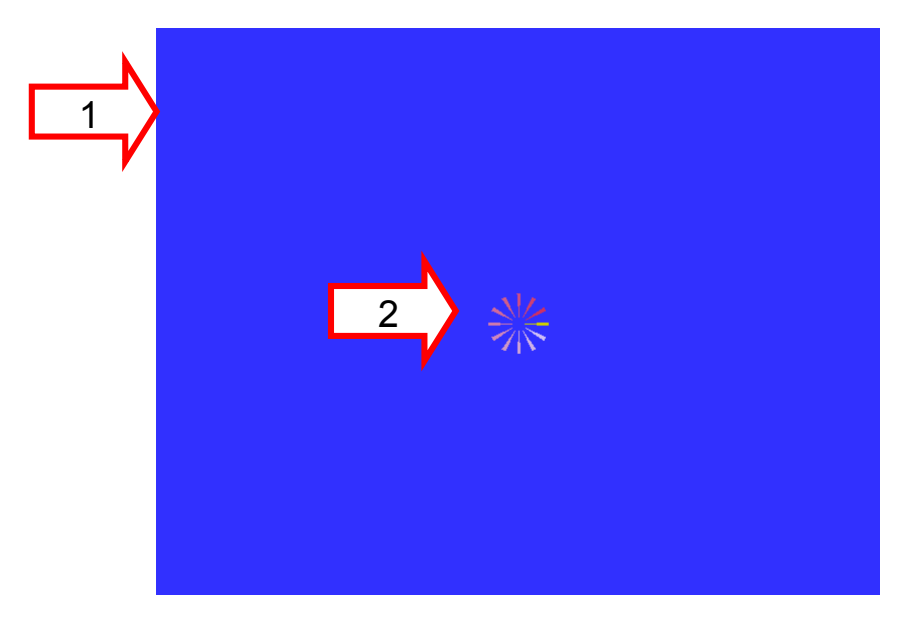

The **Loading Color** button allows you to select the color of the colored background (1) portion of the loading indicator. The spinning "pinwheel" (2) will be automatically set to a

color that is complementary to that chosen using the **Loading Color** selector.

The color selector panel is similar to the one presented for selecting the Foreground and Background colors for the Playback Controls (see *Section 6.4.1.2 Include Playback Controls*).

### 6.4.1.4 Export Notes To HTML

When this option is selected, **Impatica For PowerPoint** will extract text from the Notes section of the PowerPoint presentation, and present this text formatted in an HTML page. The HTML file will be saved in the same folder as the corresponding **Impatica** (".imp") file.

After translation, using the "Put Other" functionality in the web server upload tab (see Section 6.9.5 Uploading Files), this HTML file can be uploaded onto your FTP server, and offered to your audience as an alternative way to convey the key points of your presentation in a convenient and easily viewed format that is also accessible to screen readers.

### 6.4.1.5 Export Notes To Plain Text

Much like the **Export Notes To HTML** option, selecting this option saves the extracted text from the Notes section of the PowerPoint presentation as a plain-text (.txt) file. The text file will be saved in the same folder as the corresponding **Impatica** (".imp") file.

This extracted text can now easily be entered into other applications, or uploaded to your FTP server using "Put Other" (see Section 6.9.5 Uploading Files) as an alternate format for distributing the information contained in your presentation.

### 6.4.1.6 Export Notes to OnCue Script File

If this option is selected, **Impatica for PowerPoint** will extract text from the Notes section of your source

PowerPoint file, and generate a tagged **Impatica** script file, for use in **Impatica OnCue** (visit <u>www.impatica.com</u> for more information on **Impatica OnCue**).

The **Impatica** script file will contain the Notes text, with tags inserted to denote slides and paragraphs, as extracted from the PowerPoint file. The first slide and all title slides will be set to top-level sections in the script file, while other slides will become subsections. These section markings in the script file will be used for synchronization of the **Impatica OnCue** presentation, and will be used to build a menu for navigation within the **OnCue** presentation (refer to the **Impatica OnCue User's Manual** for further information). If there is no text in the Notes, a skeleton script file is generated so that the synchronization can be maintained, but no text will appear in the scrolling text during the **OnCue** presentation playback.

The Include paragraph cue points checkbox is only enabled for selection if you have checked the Generate script file box. Checking Include paragraph cue points instructs Impatica for PowerPoint to include synchronization tags for every paragraph in the script file (as extracted from the Notes portion of the source PowerPoint file). If the box is left unchecked (but the Generate script file box *is* checked), there will be no synchronization tags included with the paragraph tags in the generated script file. If you wish to mark some (but not all) paragraphs with synchronization tags, leave this box unchecked, and edit the generated script file manually to insert your synchronization tags. See the Impatica OnCue User's Manual for further information on using and editing Impatica script files.

#### 6.4.1.7 Generate HTML File

Selecting the **Generate HTML** Option will cause **Impatica for PowerPoint** to create an HTML document that can be used to preview the translated file that was saved on your local drive. The HTML file will be saved in the same folder as the corresponding **Impatica** (".imp") file.

#### 6.4.1.8 Make Hyperlinks Open New Window

If this option is selected, all hyperlinks to URL will open a new browser window and display the desired page within the new window. Otherwise, the target URL will appear in the current browser window and replace its content, including the Impatica presentation.

It is highly recommended that this feature be selected when producing content for e-mail delivery. Some e-mail clients can only open hyperlinks that are specifically set to open within a new page.

#### 6.4.2 Media and Animations

| 🎁 lr | npatic   | a for PowerPoint                        |                               |
|------|----------|-----------------------------------------|-------------------------------|
| File | Help     |                                         |                               |
| _    |          | Source PowerPoint Files:                |                               |
| ≥    |          | C:\Presentations\Cards\Invitation.ppt   | Add                           |
|      | 2        | C:\Presentations\Cards\BirthdayCard.ppt | Barrous                       |
|      |          | C:\Presentations\Cards\ThankYou.ppt     |                               |
|      | 0        |                                         | Show                          |
|      | <u> </u> |                                         | G. Full Paths                 |
|      |          |                                         |                               |
|      | -        |                                         | O Names Only                  |
|      | 5        | Translation Settings for many recept;   |                               |
|      | 2        | Slide Shiw Media and Animations         |                               |
|      | D        |                                         | Use's few second              |
|      | L        |                                         |                               |
|      |          | JPEG Quality: 70 🖃 %                    | IV At end or animation        |
|      | 5        | Always recompress                       | At end of slide               |
| i u  | Ξ.       |                                         |                               |
|      |          | Video                                   | Make all animations automatic |
| - (  | 5        | Encode for: 64 💌 kbps                   |                               |
|      |          | Frame Rate:                             | Use compact sound             |
|      |          |                                         |                               |
| 15   |          | Network Overhead: 20 🕂 %                |                               |
|      | 2        | Actual Bitrate: 51.2 kbps               |                               |
| 1    |          |                                         | Apply to All                  |
| 5    |          |                                         |                               |
|      |          | Registration Code   Registered to:      | Translate                     |
|      |          | Kerry May, LearningWell                 | Inc.                          |

## 6.4.2.1 JPEG Images

#### JPEG Quality

You can specify the quality to be applied to JPEG images. For most images, 70% quality will result in

significant compression without a significant loss of quality.

#### **Always Recompress JPEG Images**

When this option is selected, the translator will automatically recompress all of the JPEG images in the presentation. If it is not selected, only those JPEG images that have been scaled or cropped within PowerPoint will be recompressed. Recompressing decreases the file size, but also degrades the quality of the image.

#### 6.4.2.2 Wait for Sound

**Impatica for PowerPoint**'s **Wait for Sound** options facilitate the synchronization of narration with the presentation. It is highly recommended for most presentations.

#### At end of animation

With this option selected, presentation advancement will be delayed until the current animation's sound has been played to its entirety.

#### At end of slide

Selecting this option causes slide transitions to be postponed until the current slide's transition sound has finished playing.

#### 6.4.2.3 Video

#### **Encode for:**

Selecting this option directs **Impatica for PowerPoint** to translate any embedded videos found within the source PowerPoint presentation. A target speed must then be selected, and will be applied to all translated videos.

| 🍯 Impatic    | a for PowerPoint                                                 |                 |
|--------------|------------------------------------------------------------------|-----------------|
| File Help    |                                                                  |                 |
| -            | Source PowerPoint Files:                                         |                 |
| Ê,           | C:\Presentations\Cards\Invitation.ppt                            | Add             |
| H            | C:\Presentations\Cards\BirthdayCard.ppt                          | Bemove          |
|              | C:\Presentations\Cards\ThankYou.ppt                              |                 |
| 0            |                                                                  | Show            |
| <b>D</b>     |                                                                  | Full Paths      |
|              |                                                                  | C Names Only    |
| e e          | Translation Settings for ThankYou ont                            |                 |
| 5            | Slide Show Media and Animations                                  |                 |
| 0            |                                                                  | 1               |
| <b>D</b>     | JPEG Images Wait for sound                                       |                 |
|              | JPEG Quality: 70 🕂 %                                             |                 |
| 5            | Always recompress                                                |                 |
| Ę            |                                                                  |                 |
| <b></b>      | Khos     Make all animations at                                  | utomatic        |
| X            | Use compact sound                                                |                 |
| $\mathbf{H}$ | Frame Rate:                                                      |                 |
|              | Network Overhead: 20 📑 %                                         |                 |
| N            | Actual Bitrate: 51.2 kbp:                                        |                 |
| d            | Apply to All                                                     | Save as Default |
| 2            | Registration Code Registered to;<br>Kerry May, LearningWell Inc. | Translate       |

The following options are only enabled if the user has chosen to encode video.

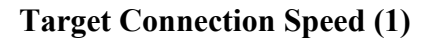

The **Target Connection Speed (kbps)** refers to the expected or desired connection speed over which the Impaticized presentations are to be viewed. There are several pre-selected standard speeds - the "Still" option is included for very low bandwidth applications in which it may not be possible to achieve reasonable quality video. This option will translate the sound and first frame of the video. To set a custom target connection speed, simply type in the desired value.

#### Frame Rate (2)

The frame rates displayed in the **Frame Rate** box represent a range of values, from 1 to **File**. If the **File** option is selected, the frame rate used for translation will be that of the original AVI video file(s). The other rates presented are rough guidelines only, and will be mapped to specific values during translation.

For example, selecting **Med** will cause the translator to select frame rates that are near the middle of the range of possible values for each video referenced in the source PowerPoint presentation. Note: *only frame rates that are factors of the source are possible*.

#### Network Overhead % (3)

Your network overhead may vary depending on the type of network or device connection. Default values of network overhead for Internet delivery will be displayed in the **Network Overhead (%)** box and may be altered accordingly. As a general rule, you may wish to start with the values as presented in the interface. The following table suggests network overhead settings for various output devices.

| Output Target (kbps)/<br>Network/Device Type | Network Overhead<br>(%) |
|----------------------------------------------|-------------------------|
| Still                                        | Not Applicable          |
| 56                                           | 20 - 25                 |
| 64                                           | 20 - 25                 |
| 128                                          | 15 - 20                 |
| 256                                          | 10 - 15                 |
| LAN                                          | 5 - 10                  |
| CD-ROM/CD-R                                  | 0                       |
| Hard Disk                                    | 0                       |

#### 6.4.2.4 Make All Animations Automatic

Selecting this option will cause **Impatica for PowerPoint** to override the animation on mouse click setting of PowerPoint. If this option is selected, all animations will occur automatically, without waiting for a mouse click.

#### 6.4.2.5 Use Compact Sound

The Use compact sound option allows users to control the degree of sound compression applied during translating. When the option is selected, **Impatica for PowerPoint** will convert sound objects to Impatica's compact sound format, which is designed for streaming sound over the Internet.

When the option is left unselected, sound will be converted to a larger, but higher quality sound format. This would be appropriate when distributing content via CD-ROM or within a controlled network where a sizeable bandwidth is always available to the end users.

### 6.5 Translating Your Presentations

Once you have selected all of the files that you wish to convert and have added them to the Source Files list, click **Translate**.

| 🎁 In | npatic | a for PowerPoint                                            |                               |
|------|--------|-------------------------------------------------------------|-------------------------------|
| File | Help   |                                                             |                               |
| _    |        | Source PowerPoint Files:                                    |                               |
| Ē    |        | C:\Presentations\Cards\Invitation.ppt                       | Add                           |
|      |        | C:\Presentations\Cards\BirthdayCard.ppt                     | Berroue                       |
|      |        | C:\Presentations\Cards\ThankYou.ppt                         | Keniove                       |
|      |        |                                                             | Show                          |
|      |        |                                                             | Eull Paths                    |
|      |        |                                                             | C Newsork                     |
| - 7  | Ъ      |                                                             | O Names Only                  |
|      | 5      | Translation Settings for ThankYou.ppt:                      |                               |
|      | 2      | Slide Show Media and Animations                             |                               |
|      | 9      | - IPEC Images                                               | - Wait for sound              |
|      |        |                                                             |                               |
|      |        | DPEG Qualicy: 170 - %                                       |                               |
| - 7  | 5      | Always recompress                                           | At end of slide               |
| 4    |        |                                                             |                               |
|      |        | Video                                                       | Make all animations automatic |
|      | 2      | Encode for: 64 🔽 kbps                                       |                               |
| 5    | 2      | Frame Rate:                                                 | Use compact sound             |
| 1;   | 4      | Network Overhead: 20 📑 %                                    |                               |
| 2    | ร      | Actual Bitrate: 51.2 kbps                                   |                               |
| Ì    |        |                                                             | Apply to All Save as Default  |
| 1    |        | Registration Code Registered to:<br>Kerry May, LearningWell | Inc. Translate                |

When you click the **Translate** button, the Translation in Progress box will appear showing the progress as each presentation is translated. In some cases, it may take a few moments for progress to begin showing. Below the progress bars, the source and destination file names and translation settings are displayed.

Encoding of embedded videos, if it is enabled, will be performed following the translation of all of the slides in the source presentation. During the video encoding, the progress and description of each video file are displayed.
| 🗊 Impatica for Po | owerPoint               |                  |     |      |                |
|-------------------|-------------------------|------------------|-----|------|----------------|
| ile Help          |                         |                  |     |      |                |
| Translat          | ion Progress            |                  |     |      |                |
| Ē.                |                         |                  |     |      |                |
| 7                 | File 2 of 3             |                  |     |      |                |
| .=                |                         |                  |     |      |                |
| 0                 |                         |                  |     |      |                |
| <b>n</b>          | Slide 1 of 4            |                  |     |      |                |
| -                 |                         |                  |     |      |                |
| <b>O</b>          |                         |                  |     |      |                |
| <b>N</b>          | Source File:            | BirthdayCard.ppt |     |      |                |
| 2                 | Destination File:       | BirthdayCard.imp |     |      |                |
| 0                 | Turn dation Cattions    |                  |     |      |                |
|                   | Translation Sectings    | ousea            |     |      |                |
| 1 C               | Include playback contro | ols:             | yes |      |                |
| 5                 | Make hyperlinks open n  | ew window:       | yes |      |                |
| Ľ                 | Generate HTML file:     |                  | yes |      |                |
|                   | Encode video:           |                  | yes |      |                |
| 8                 | JPEG Quality:           |                  | 70% |      |                |
| Ŭ                 | Always recompress:      |                  | yes |      |                |
|                   | Wait for sound at end o | of animation:    | yes |      |                |
| =                 | Wait for sound at end o | of slide:        | yes |      |                |
| 0                 | Make all animations aut | omatic:          | no  |      |                |
| D                 | Use compact sound:      |                  | yes |      |                |
| C                 |                         |                  |     |      |                |
| 2                 |                         |                  |     | Skip | Skip Remaining |
|                   |                         |                  | -   |      |                |

You can use the **Skip** or **Skip Remaining** buttons to interrupt the translation process: **Skip** will stop the translation of the current file, while **Skip Remaining** will halt translation of the current file and all remaining files. In each case, any files that have already been translated are unaffected. When all files have been translated or skipped, a new panel will appear, presenting several options:

- 1. preview the translated presentations;
- 2. delete one or more converted files;
- 3. upload files to a Web server;
- 4. view file information; and
- 5. view the HTML required for sending your presentation by e-mail.

|   | File Help                          | ca for PowerPoint                                                                                                    |                                                                |   |
|---|------------------------------------|----------------------------------------------------------------------------------------------------|----------------------------------------------------------------|---|
| L | <sup>c</sup> erPoint <sup>TM</sup> | Translated Impatica Files:<br>C:\Presentations\Cards\Invitation.imp<br>C:\Presentations\Cards\BirthdayCard.imp<br>C:\Presentations\Cards\ThankYou.imp<br>4 5 | Preview<br>Delete File<br>Show<br>© Full Paths<br>© Names Only | 2 |
|   | a for Po                           | Web Server Upload File Info E-mail HTML Remote Server Path:                                                                                                  | Connect<br>Open<br>New Folder<br>Delete                        |   |
|   | npatic                             | Connection Status: Not Connected<br>Click connect to begin                                                                                                   | Put All Files  Put All Files  Include HTML  Put Other          |   |
|   |                                    |                                                                                                    | Done                                                           |   |

#### 6.6 Preview

To view the translated **Impatica** presentations simply click the **Preview** button. Internet Explorer will be launched and the selected **Impatica** file will be played.

### 6.7 Deleting Impatica Files

Simply select the **Impatica** file you wish to delete and click the **Delete File** button. Any associated files, such as HTML files, will also be removed from your hard drive.

### 6.8 Translation Summary

**Impatica for PowerPoint** produces a translation summary to report the successes, warnings and problems encountered during translation. The translation summary will appear automatically after translation if any warnings or problems occurred during translation.

To view the translation summary, in the File menu, choose "Show Translation Summary".

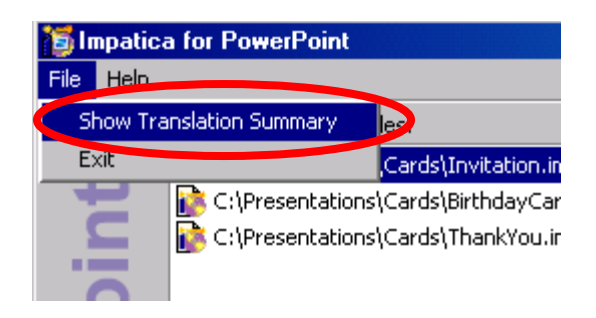

The translation summary will appear, displaying the results of the translation.

| 🛱 Translation Summary |                                                             |  |  |  |  |
|-----------------------|-------------------------------------------------------------|--|--|--|--|
| Transla               | tion was completed successfully.                            |  |  |  |  |
| 0                     | Invitation.ppt<br>Translation was completed successfully.   |  |  |  |  |
| 0                     | BirthdayCard.ppt<br>Translation was completed successfully. |  |  |  |  |
| 0                     | ThankYou.ppt<br>Translation was completed successfully.     |  |  |  |  |
|                       |                                                             |  |  |  |  |
|                       |                                                             |  |  |  |  |

## 6.9 Web Server Upload Tab

#### 6.9.1 Establishing a Connection to your Web Server

Before you can upload your **Impatica** files or applet to your FTP server, you must first establish a connection to the server. This may require some assistance from your technical support person.

Click on the **Connect** button on the **Web Server Upload** tab. The following dialog box will appear:

| 🛅 Connect to Server                                  | X                                                       |  |  |  |  |
|------------------------------------------------------|---------------------------------------------------------|--|--|--|--|
|                                                      |                                                         |  |  |  |  |
| Account Name:                                        | LearningWell                                            |  |  |  |  |
|                                                      | $\sim$                                                  |  |  |  |  |
| FTP Server Name:                                     | ftp.learningwellinc.com                                 |  |  |  |  |
|                                                      | e.g., ftp.yourserver.com                                |  |  |  |  |
| ETP Port (Optional):                                 |                                                         |  |  |  |  |
| · · · · · · · · · · · · · · · · · · ·                | default port is 21                                      |  |  |  |  |
| ETD Licer Name                                       | kerv                                                    |  |  |  |  |
| FTP Oser Mallie.                                     | INCITY.                                                 |  |  |  |  |
|                                                      | *****                                                   |  |  |  |  |
| FTP Password:                                        |                                                         |  |  |  |  |
|                                                      |                                                         |  |  |  |  |
| Web Documents Folder:                                | public_html                                             |  |  |  |  |
|                                                      |                                                         |  |  |  |  |
| Web Site Location:                                   | http:// www.learningwellinc.com                         |  |  |  |  |
|                                                      | e.g., www.yourserver.com or www.yourisp.com/youraccount |  |  |  |  |
| Connection Type:                                     | Active     O Passive                                    |  |  |  |  |
| _                                                    |                                                         |  |  |  |  |
| Upon connecting, ensure Impatica applet is on server |                                                         |  |  |  |  |
| Remember Password                                    |                                                         |  |  |  |  |
| 14 Nonoliber 1 dome                                  | ~~<br>                                                  |  |  |  |  |
|                                                      | Connect Cancel                                          |  |  |  |  |
|                                                      |                                                         |  |  |  |  |

The connect dialog box will present you with the information for your default account or for a new account if no accounts have been previously specified. From the Account menu, which can be accessed by clicking on the button at the right of the **Account Name** field, you can choose to create a new account, delete the current account, make the current account the default or choose a different account.

| 👸 Connect to Serve                                                        | I.                      | X                                  |  |  |  |
|---------------------------------------------------------------------------|-------------------------|------------------------------------|--|--|--|
|                                                                           |                         |                                    |  |  |  |
| Account Name:                                                             | LearningWell            | Select a command or an account     |  |  |  |
|                                                                           |                         | New Account                        |  |  |  |
| ETP Server Name                                                           | ftp.learpipg.vellipc.cc | Delete Account                     |  |  |  |
| The Server Manor                                                          | e.g., ftp.vol.rserver.c | Make Default                       |  |  |  |
|                                                                           |                         | learn                              |  |  |  |
| FTP Port (Optional):                                                      |                         | ● LearningWell                     |  |  |  |
|                                                                           | default port is 2       | NT Server                          |  |  |  |
|                                                                           |                         | Unnamed Account                    |  |  |  |
| FTP User Name:                                                            | kerry                   |                                    |  |  |  |
|                                                                           |                         |                                    |  |  |  |
| ETP Password                                                              | ****                    |                                    |  |  |  |
| 11110350010.                                                              | 1                       |                                    |  |  |  |
|                                                                           |                         |                                    |  |  |  |
| Web Documents Folder                                                      | r: public_html/kerry    |                                    |  |  |  |
|                                                                           | e.g., public_html or    | www.root                           |  |  |  |
|                                                                           |                         |                                    |  |  |  |
| Web Site Location:                                                        | http:// www.learning    | wellinc.com/kerry                  |  |  |  |
|                                                                           | e.g., www.yourserver.   | com or www.yourisp.com/youraccount |  |  |  |
| Connection Type:                                                          | Active                  |                                    |  |  |  |
| connocation ()por                                                         | S                       | 0.1000                             |  |  |  |
| Upon connecting, ensure Impatice applet is on server                      |                         |                                    |  |  |  |
| <ul> <li>point connecting, ensure impacted applet is on server</li> </ul> |                         |                                    |  |  |  |
| Pemember Password                                                         |                         |                                    |  |  |  |
| I TOMOROV F GOVYOIG                                                       |                         |                                    |  |  |  |
|                                                                           |                         | Constant I Constant                |  |  |  |
|                                                                           |                         |                                    |  |  |  |

For each account, you must specify values for the following settings:

- FTP Server Name;
- FTP Port (optional);
- FTP User Name;
- FTP Password;
- Web Documents Folder;
- Web Site Location;
- Connection type;
- Upon Connecting, Ensure the applet is on the server; and
- Remember password.

If you are uncertain about any of these values, please contact your web master or service provider for details.

The **FTP Server Name** is the domain name or numerical IP address of the FTP server to which you wish to upload the translated files, e.g., "ftp.yourserver.com"

The **FTP Port** is an optional parameter that may be required due to the unique set-up of your FTP server. The default value is port 21. Normally, this field is left blank.

The **FTP User Name** and **FTP Password** are used to authenticate your identity when connecting to the FTP server.

The **Web Documents Folder** is the public folder on the FTP server that contains HTML and supporting files that are published to the web site. This field must contain the name of the folder or be left blank when the web documents folder coincides with the FTP home folder. The FTP home folder is the folder that is presented upon connecting to the FTP server.

The **Web Site Location** is the address (URL) for the web server (HTTP server). It is the address value you supply to a web browser to view the top page of your web site.

The **Connection** type can be set to Active or Passive. Active is the default connection type that will be applicable to most FTP servers. In certain cases, especially with firewalls, you may have to use a passive connection. Generally, if an active connection fails, the protocol will automatically revert to passive.

The Upon Connecting, Ensure Applet is on the Server setting specifies whether or not Impatica for PowerPoint should verify that the applet files exist on the FTP server. When this option is selected, the files will be automatically uploaded if they are not already on the server.

The **Remember Password** checkbox allows you to indicate either to save an encrypted version of your password with the other settings or to omit the password from saving.

If you make any changes to your accounts, you will be prompted to save changes upon clicking **Connect** or **Cancel**.

## 6.9.2 Navigating through Files on your Server

To open a folder on the server, select it from the list and click **Open**. Alternatively, you may double-click on the folder.

### 6.9.3 Creating a New Folder on your Server

To create a new folder, first navigate to the appropriate location. Click the **New Folder** button. Enter the desired folder name and click **OK**.

#### 6.9.4 Deleting a File or Folder from your Server

To delete any file or folder from your server, simply select it and click **Delete**. If you choose to delete a folder, all of its contents will be deleted before deleting the folder itself.

## 6.9.5 Uploading Files

To upload one or more **Impatica** files, you must first navigate to the appropriate location on your FTP server. To upload the HTML required to launch your presentation, ensure that the **Include HTML** checkbox is selected. To upload the currently selected

| In  | Timpat    |                                                                             |                                                    |
|-----|-----------|-----------------------------------------------------------------------------|----------------------------------------------------|
| tra | File Help | )<br>)                                                                      |                                                    |
|     | -         | Translated Impatica Files:                                                  |                                                    |
|     | Ē.        | C:\Presentations\Cards\Invitation.imp                                       | Preview                                            |
|     | Ξ         | C:\Presentations\Cards\BirthdayCard.imp C:\Presentations\Cards\ThankYou.imp | Delete File                                        |
|     | Ö         |                                                                             | Show                                               |
|     | £         |                                                                             | <ul> <li>Full Paths</li> <li>Names Only</li> </ul> |
|     | Ve        |                                                                             |                                                    |
|     | 2         | web server Upload File Info   E-mail HTML                                   |                                                    |
|     | 0         | Remote Server Path: public_html/kerry                                       |                                                    |
|     | Ω.        | ImPlayer251.jar                                                             | Disconnect                                         |
|     | L         | ImPlayerWithVideo251.jar                                                    | Open                                               |
|     | fo        |                                                                             | New Folder                                         |
|     | d         |                                                                             | Delete                                             |
|     | U         |                                                                             | Put File                                           |
|     | ÷E        | Connection Status: Connected to: ftp.learningwellinc.com                    | Put All Files                                      |
|     | Ø         | 226 Transfer complete.                                                      | Include HTML                                       |
|     | Ľ         |                                                                             | Put Other                                          |
|     | E         |                                                                             | Done                                               |

The **Put Other** button can be used to upload any type of file, for example:

- Previously translated files
- Custom HTML
- PowerPoint notes that were converted to HTML or text during translation

Simply click the **Put Other** button and choose a file from the Open dialog box that appears.

#### 6.9.6 Previewing Files from your Server

To view an **Impatica** file from your server, select the desired HTML file from the list of remote files. Click the **Open** button or double click on the HTML file. The HTML file will open in Internet Explorer.

## 6.10 File Info Tab

The File Info tab provides you with information regarding the source PowerPoint file, the translation settings and the resulting **Impatica** file. To view the information for a different file, select it from the translated file list while the **File Info** tab is visible.

| 🎁 Ir                       | npatio                                    | a for Power                         | Point                         |                                     |                                |                       |              |
|----------------------------|-------------------------------------------|-------------------------------------|-------------------------------|-------------------------------------|--------------------------------|-----------------------|--------------|
| File                       | Help                                      |                                     |                               |                                     |                                |                       |              |
| Translated Impatica Files: |                                           |                                     |                               |                                     |                                |                       |              |
| Ē                          | 🚰 👔 C:\Presentations\Cards\Invitation.imp |                                     |                               | Preview                             |                                |                       |              |
|                            | C:\Presentations\Cards\BirthdayCard.imp   |                                     |                               | Delete File                         |                                |                       |              |
|                            |                                           | C:\Presentations\Cards\ThankYou.imp |                               |                                     |                                |                       |              |
|                            | 0                                         |                                     |                               |                                     |                                | Show                  |              |
|                            | <b>1</b>                                  |                                     |                               |                                     |                                |                       | Eull Paths   |
|                            |                                           |                                     |                               |                                     |                                |                       | C Names Only |
|                            | Ð                                         |                                     |                               |                                     |                                |                       | o Names Only |
|                            | 5                                         |                                     | The factor is a second second |                                     |                                |                       |              |
|                            | 2                                         | Web Serve                           | r Upload File Inro   Filmai   | I HTML                              |                                |                       | 1            |
|                            | 0                                         | Source Po                           | owerPoint File                |                                     | Translate                      | d Impatica File       |              |
|                            | <b>L</b>                                  | Name:                               | Invitation.ppt                |                                     | Name:                          | Invitation.imp        |              |
|                            |                                           | Size:                               | 4.5 MB (4,621,824 bytes       | )                                   | Size:                          | 94.5 KB (96,700 by    | tes)         |
|                            | 5                                         |                                     | 4 slides                      |                                     |                                | 2% of source          |              |
| - G                        | 2                                         | Modified:                           | 9/12/03 9:05 AM               |                                     | Transfer:                      | about 27 seconds a    | at 28.8 kbps |
|                            |                                           | Translated                          | in 11 seconds                 |                                     |                                |                       |              |
| - 7                        | 3                                         |                                     | <b>.</b>                      |                                     |                                |                       |              |
|                            | Ū.                                        | Translatio                          | on Settings Used              |                                     |                                |                       |              |
|                            |                                           | Include pla                         | yback controls:               | yes                                 | Always rec                     | ompress JPEG image:   | s: yes       |
| ٦,                         |                                           | Make hype                           | rlinks open new window:       | yes                                 | Wait for so                    | ound at end of animat | ion: no      |
| 9                          | Generate HTML file:                       |                                     | yes                           | Wait for sound at end of slide: yes |                                | yes                   |              |
| 2                          | 2                                         | Encode video:                       |                               | yes                                 | Make all animations automatic: |                       | no           |
|                            |                                           | JPEG Quali                          | ty:                           | 70%                                 | Use compa                      | ct sound:             | yes          |
| - 1                        |                                           |                                     |                               |                                     |                                |                       |              |
|                            |                                           |                                     |                               |                                     |                                |                       | Done         |

# 6.10.1 Source PowerPoint File

The name, size, and modification date of the source PowerPoint file are provided for identification and comparison with the

resulting **Impatica** file. In addition, the total translation time is listed.

# 6.10.2 Translation Settings Used

The settings specified for the translation of the file are shown. This is particularly useful when translating the same file with multiple sets of translation settings. It helps identify which mix of settings best suit your needs.

# 6.10.3 Translated Impatica File

The name, size and transfer time for the translated file are shown. The size is presented both in bytes and as a percentage of the source PowerPoint file. The transfer time provided is the time that it will take a viewer to obtain all of the data required for the presentation using a slow speed modem. Use this value to gauge the performance of your presentation over slow connections. If the desired playback time is less than this transfer time, your viewers will experience some delay during the presentation. If this is the case, and some of your target audience has a slow speed connection, consider reworking the design of your presentation. See *Section 10, Tips and Tricks.* 

## 6.11 E-mail HTML Tab

When you use **Impatica for PowerPoint** to send your content by e-mail, the content is not embedded in the e-mail message, nor is it attached to it. Rather, the e-mail contains a few lines of HTML code that refer to your converted presentation. Upon uploading your file, this HTML code will be automatically generated by **Impatica for PowerPoint**.

To view the HTML required to e-mail your presentation, select the **E-mail HTML** tab and choose the desired file from the list of translated files.

The e-mail HTML will only appear once the file has been uploaded (see *Section 6.9, Web Server Upload Tab* for upload instructions).

To copy the HTML required for e-mail to the clipboard, click the **Copy HTML** button. You can now switch to the HTML editor portion of your e-mail client, if it exists, and paste the HTML.

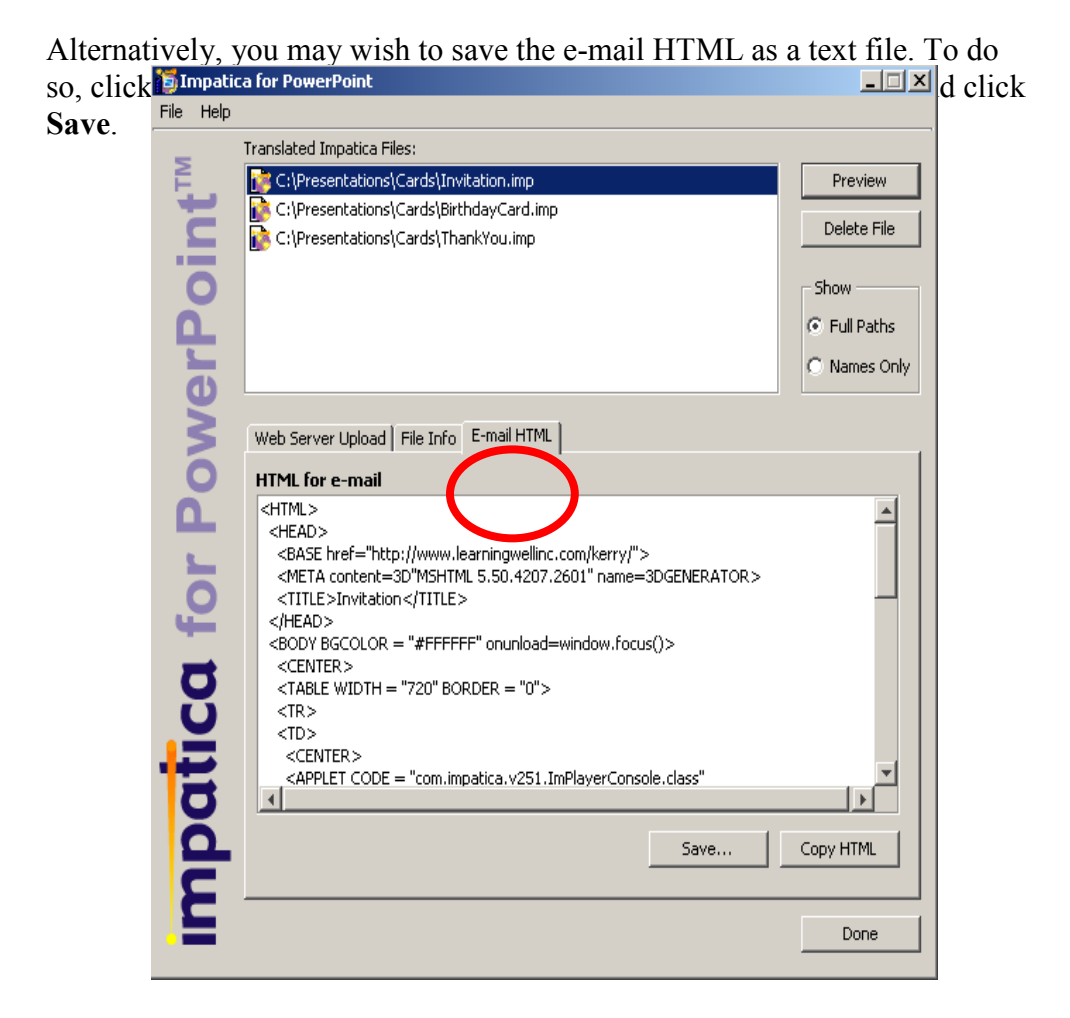

## 6.11.1 Attributes of the E-mail HTML

To ensure that your Impaticized presentation will be received and enjoyed by the widest possible audience, the e-mail HTML generated by **Impatica for PowerPoint** includes several nuances to address the following issues:

- Informing the recipients that the e-mail contains rich media content;
- Dealing with e-mail clients that cannot display rich media content.

## 6.11.1.1 Notification of Rich Media Content

The recipients of your rich streaming e-mail may not be expecting a narrated, animated message. To inform your viewers, **Impatica for PowerPoint** includes the message "This e-mail contains a rich media presentation."

In addition, in your e-mail message editor, you may want to add text such as: "Please ensure that your sound is turned up and that you are online." This would help ensure that your viewers have the most complete experience possible.

## 6.11.1.2 Link to Display Rich Media Content

Also, some recipients' e-mail clients may not be able to display rich streaming e-mail messages within their e-mail window. To ensure that all of your recipients have access to the content, **Impatica for PowerPoint** adds a link to the content.

If the recipient's e-mail program cannot process the Java applet, the added link will be displayed in the recipient's e-mail window. When they click on the link, the Impaticized presentation will be displayed in their browser as it should have been displayed in their e-mail window.

# 6.11.2 Sending Impatica Content Through E-mail

Many desktop e-mail programs are capable of sending HTML encoded e-mail messages, including Outlook Express 5, Outlook 2000, and Netscape Messenger 4.7 for Windows, etc.

## 6.11.2.1 Outlook Express 5

- 1. Open a New Message window.
- 2. At the bottom of the window, click the **Source** tab. If the Source tab is not visible, from the **View** menu, select **Source Edit**.
- 3. Paste the e-mail HTML into the message area, replacing the default HTML that may be present.

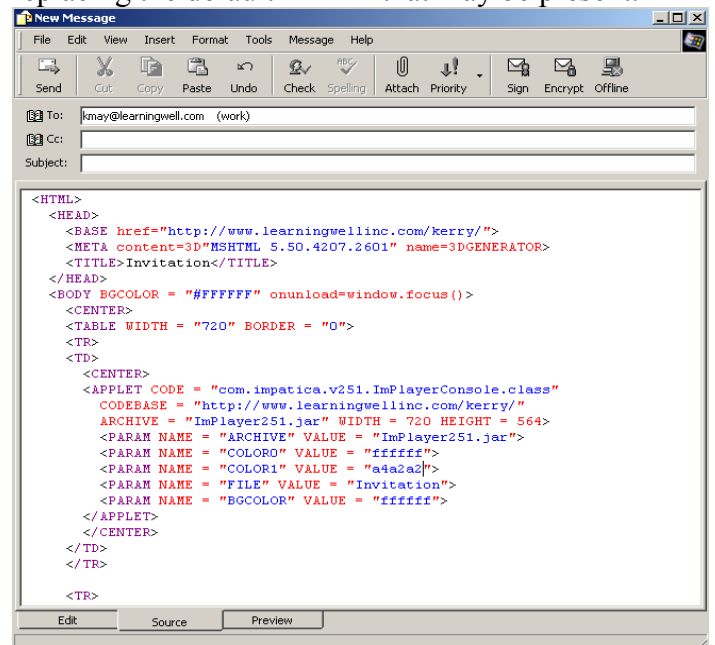

- 4. Click on the **Preview** tab to test your content.
- 5. Click on the Edit tab.
- 6. Address and send your e-mail in the normal fashion.

#### 6.11.2.2 Outlook 2000

- 1. Save the e-mail HTML.
- 2. Open the HTML document in Internet Explorer.
- 3. From the Edit menu, choose Select All.
- 4. From the Edit menu, choose Copy.
- 5. Launch Outlook.
- 6. To ensure that Outlook is enabled to send HTML content, from the **Tools** menu, select **Options** and, in the Options Window, click on the **Mail Format** tab and select **HTML** as the message format.
- 7. Open a New Message window.

- 8. Click anywhere in the message area and from the **Edit** menu, choose **Paste**.
- 9. Address and send your e-mail in the normal manner.

## 6.11.2.3 Netscape Messenger 4.7

- 1. Open a New Message window.
- 2. Click on the **Options** button.
- 3. In the Format drop down box, select Plain Text and HTML.
- 4. Copy and Paste your e-mail HTML into the message area.
- Unfortunately, Netscape Messenger modifies the HTML you insert, often rendering it inoperative. To verify and remedy this, in the **Tools** menu, select **HTML Tools** and **Edit HTML Source**. Edit out any extraneous information that has been added by Netscape Messenger.
- 6. Alternatively, you can enter your HTML directly into the HTML Edit window. Unfortunately, it is not possible to Copy and Paste your HTML directly into the HTML Edit window.
- 7. Click **OK** to close the Edit HTML window.
- 8. Address and Send your e-mail in the normal fashion.

## 6.11.2.4 Other E-mail Alternatives

In addition to desktop e-mail programs, there are numerous Application Service Providers that offer broadcast e-mail services and a growing number of software products that are fully HTML capable. For further information, contact Customer Support at **Impatica**.

# 7 Supported and Unsupported Features of PowerPoint

## 7.1 Overview

**Impatica for PowerPoint** supports a vast array of PowerPoint features and elements. The supported elements have been carefully selected to maximize functionality and flexibility while minimizing file and player size. As this document and your own experience will show, almost anything you can accomplish with PowerPoint can be implemented using the supported features.

This section of the User's Manual enumerates the PowerPoint features that are supported in **Impatica for PowerPoint** and those that are not.

For some of the more popular features that we do not yet support directly, we provide sample workarounds that are easy to use. These are documented in the section entitled *Tips and Tricks*.

# 7.2 File Formats

#### 7.2.1 Supported

**Impatica for PowerPoint** supports PowerPoint 97, PowerPoint 2000, and PowerPoint 2002 (XP) file formats.

### 7.2.2 Not Supported

**Impatica for PowerPoint** does not support presentations saved as "PowerPoint 97-2000 & 95 Presentation" format.

**Impatica for PowerPoint** does not support PowerPoint 98 or PowerPoint 2001 for Macintosh file formats.

**Impatica for PowerPoint** does not currently support PowerPoint 2002 (XP)-specific features.

## 7.3 Slides

## 7.3.1 Page Setup

#### 7.3.1.1 Supported

**Impatica for PowerPoint** will faithfully preserve any size and orientation of slides for your presentation. Impatica For PowerPoint ensures that this is the case in the HTML it automatically generates. It is not possible to change the slide size of the presentation during or after translation.

### 7.3.1.2 Not Supported

none

## 7.3.2 Slide Masters

### 7.3.2.1 Supported

**Impatica for PowerPoint** will correctly translate slides that use or modify backgrounds, graphics, placeholder formats, footers, animation effects and other attributes of the slide master and, if present, the title master.

Specifically, **Impatica for PowerPoint** supports slides that:

- Use Master Slide defaults;
- Modify Master Slide formats and attributes;
- Override default formats and attributes; and
- Omit Master Slide graphics.

### 7.3.2.2 Not Supported

none

## 7.3.3 Backgrounds

## 7.3.3.1 Supported

**Impatica for PowerPoint** supports the following types of Backgrounds on individual and Master slides:

• Solid fills

- Gradient fills
- Pictures
- Textured fills
- Patterned fills

Selective omission of "background graphics from master" (as specified in the Background dialog box) is also supported by **Impatica for PowerPoint**.

## 7.3.3.2 Not Supported

none

### 7.3.4 Slide Design Templates

### 7.3.4.1 Supported

**Impatica for PowerPoint** supports all standard and custom slide design templates that utilize supported shapes, graphic objects and animation effects.

All of the design templates distributed with PowerPoint 97 and 2000 are translated acceptably by **Impatica for PowerPoint**.

The following design templates distributed with PowerPoint 2002 (XP) are also translated acceptably by **Impatica for PowerPoint**:

- Balloons
- Beam
- Blends
- Cascade
- Cliff
- Compass
- Competition
- Crayons
- Curtain Call
- Echo
- Fading Grid
- Fireworks
- Globe

- Kimono
- Layers
- Level
- Maple
- Mountain Top
- Network
- Orbit
- Pixel
- Profile
- Quadrant
- Radial
- Refined
- Ripple
- Satellite Dish
- Slit
- Stream
- Studio
- Teamwork
- Watermark

## 7.3.4.2 Unsupported

#### PowerPoint 2002 (XP) Design Templates

**Impatica for PowerPoint** will translate the following PowerPoint 2002 (XP) design templates, but may have unexpected results due to their use of unsupported features:

- Axis
- Balance
- Capsules
- Clouds
- Digital Dots
- Eclipse
- Edge

- Glass Layers
- Ocean
- Proposal
- Textured

#### 7.3.5 Slide Layouts

#### 7.3.5.1 Supported

**Impatica for PowerPoint** supports translation of all Slide Layouts, but will not translate unsupported elements that have been inserted into the slide.

#### 7.3.5.2 Not Supported

none

#### 7.4 Text

#### 7.4.1 Text Types

#### 7.4.1.1 Supported

**Impatica for PowerPoint** supports default text properties that are set within the Title and/or Slide Master, or by the default shape properties. The following text types are supported:

- Title (style set on Slide Master)
- Body (style set on Slide Master)
- Text in a shape (including text boxes)
- Center Title (style set on Title Master)
- Center Body (style set on Title Master)
- Half body (text used in a two-column slide)
- Quarter body (text used in a four-body slide)

#### 7.4.1.2 Not Supported

none

# 7.4.2 Text Formatting

## 7.4.2.1 Supported

**Impatica for PowerPoint** will translate and faithfully render text with the following formatting attributes, whether these attributes are default attributes from Master slides or attributes that are set within individual slides:

- Bold, italic, underline, shadow, and their combinations
- Fonts
- Sizes
- Colors
- Center, Left and Right Alignment
- Left Margin
- First line indent
- Line spacing
- Space before & after paragraphs
- Bullets with various fonts, sizes & color
- Tabs
- Special Characters
- Super/sub script
- Vertical and horizontal alignment in a shape
- Rotation of text
- Rotation of text within a rotated shape
- Shadowed text (if shadow applied to text via Font menu)
- WordArt (2D)

#### 7.4.2.2 Not Supported

The following text attributes are not supported by **Impatica for PowerPoint**:

- Embossed effects
- Full Justification

- Auto-numbered text
- Picture bullets
- Animated bullets
- 3D Shape and WordArt effects

Although these features are not supported by Impatica for PowerPoint, most can still be used in your presentation if you convert the text to a "Picture" prior to translation. Please see Section 10, Tips and Tricks.

## 7.5 Graphics

#### 7.5.1 Formats

7.5.1.1 Supported

**Impatica for PowerPoint** supports the following graphics formats that can be inserted into your PowerPoint presentation:

- JPEG
- PNG
- GIF
- WMF (Windows Clip Art)
- Windows Enhanced Metafile (EMF)
- TIF
- Tables
- Organization Charts
- Charts and Graphs
- 7.5.1.2 Not Supported

**Impatica for PowerPoint** does not support the following graphic formats:

• PICT (Mac ClipArt format)

## 7.5.2 Image Manipulation

## 7.5.2.1 Supported

Microsoft PowerPoint provides features for manipulating images (in the Format Picture dialog box) after they have been imported into a PowerPoint presentation.

**Impatica for PowerPoint** supports the following image manipulation features:

- Scaling
- Cropping

### 7.5.2.2 Not Supported

**Impatica for PowerPoint** does not support the following image manipulation features:

- Color Adjustments (e.g. grayscale, black & white, etc.)
- Brightness and Contrast control

### 7.6 Shapes

- 7.6.1 Shape Types
  - 7.6.1.1 Supported

**Impatica for PowerPoint** supports translation and rendering of:

- Lines
- Autoshapes
- Free-hand Polygons
- Connectors
- WordArt (2D)

## 7.6.1.2 Not Supported

none

## 7.6.2 Shape Formatting

## 7.6.2.1 Supported

**Impatica for PowerPoint** supports the following shape formatting features and attributes:

- Solid color fills
- Solid color outlines
- Varying line thickness
- Arrowheads (one size only for each arrow type)
- Rotation
- Horizontal & vertical flip
- Scale
- Grouped shapes
- Gradient, pattern, texture and picture fills
- Shadow effects
- Alterations of most Autoshapes using the customization handle (yellow diamond)

### 7.6.2.2 Not Supported

**Impatica for PowerPoint** does not support the following shape formatting features and attributes:

- Line Styles
- 3D effects

Although these features are not supported by Impatica for PowerPoint, they can still be used in your presentation if you convert the object to a "Picture" prior to translation. Please see Section 10, Tips and Tricks.

### 7.7 Animation

7.7.1 Objects that can be Animated

#### 7.7.1.1 Supported

**Impatica for PowerPoint** supports the translation and playback of Animation Effects that are applied to the following types of objects:

- Text as a single block
- Text separated by paragraph levels
- Any supported shape
- Any supported graphic format
- Groups of shapes
- AVI Movies inserted from file

#### 7.7.1.2 Not Supported

#### Impatica for PowerPoint does not support

- Text separated by words or characters
- Chart effects
- Animation of Media Objects
- 7.7.2 Animation Effects

#### 7.7.2.1 Supported

**Impatica for PowerPoint** supports the following Custom Animation Effects that can be applied to any of the object types listed above:

- Appear
- Blinds
- Box
- Checkerboard
- Crawl
- Dissolve
- Fly
- Peek
- Random Bars
- Split
- Stretch
- Strips
- Spiral
- Swivel
- Wipe

- Zoom
- Hide after animation setting
- Sounds with effects
- Stop sound with effects

#### 7.7.2.2 Not Supported

**Impatica for PowerPoint** does not support the following Animation Effects:

- Other after animation effects
- Chart effects

#### 7.7.3 Timing

7.7.3.1 Supported

**Impatica for PowerPoint** supports the translation and playback of Animation Effects that are triggered both automatically and on mouse click.

Also supported are animation timings that are established using the Rehearse Timings or Record Narration features.

### 7.7.3.2 Not Supported

- Multimedia (Play) Settings for Media Objects:
  - While playing (**Impatica for PowerPoint** optionally provides the playback console for these operations):
    - Pause slide show
    - Continue slide show
  - Stop playing:
    - After current slide
    - After ... slides

#### 7.8 Media

7.8.1 Supported

Impatica for PowerPoint supports translation and playback of:

- Recorded narration that is embedded within the PowerPoint presentation (i.e., not linked).
- Sound effects on Slide Transitions
- Imported "Other Sounds" on Slide Transitions
- Sounds with animation effects
- Linked sounds (stored in external files) Please refer to *Narration* in *Section 10, Tips and Tricks*.
- AVI Movies inserted from file Please refer to *Video* in *Section 10*, *Tips and Tricks*.

### 7.8.2 Not Supported

Impatica for PowerPoint does not currently support:

- Play sound as an Action Setting
- Sound and Movies inserted as Objects

# 7.9 Action Settings and Hyperlinks

### 7.9.1 Supported

**Impatica for PowerPoint** supports the following Action Settings on shapes, graphics, textboxes and placeholders.

Action on Mouse Click:

- Hyperlink to Next slide
- Hyperlink to Previous slide
- Hyperlink to First slide
- Hyperlink to Last slide
- Hyperlink to specific slide within the current presentation
- Hyperlink to other PowerPoint Presentation
- Hyperlink to URL
- Hyperlink to an E-mail messages
- Hyperlink to an Impatica (.imp) file through "Other File"
- Hyperlink to Other File
- Mouse pointer changing to hand when over a hyperlink

Note that the action applies to the entire rectangular area enclosing the object, regardless of its shape. Also, action settings applied directly to text will apply to the entire shape or textbox if there is not already an action associated with the whole object.

## 7.9.2 Not Supported

**Impatica for PowerPoint** does not support the following Action Settings:

- Highlight button when clicked
- Actions on Mouse Over
- Hyperlink to Last Slide Viewed
- Hyperlink to End Show
- Hyperlink to Custom Show
- Run Program
- Run Macro
- Object Action
- Play Sound
- Action settings on text

### 7.10 Transitions

#### 7.10.1 Transition Effects

7.10.1.1 Supported

**Impatica for PowerPoint** supports the translation and playback of the following transition effects at user defined speeds:

- None (no transition)
- Blinds Horizontal and Vertical
- Box In and Out
- Checker
- Cover Up, Down, Left and Right
- Dissolve
- Random Bars Horizontal and Vertical
- Split Horizontal In, Horizontal Out, Vertical In and Vertical Out

- Wipe Left, Right, Up and Down
- Zoom

#### 7.10.1.2 Not Supported

The transition effects that **Impatica for PowerPoint** does not support are all mapped to similar effects, as the list below indicates.

- Cut (mapped to Dissolve)
- Cut through Black (mapped to Dissolve)
- Cover Left-Up, Left-Down, Right-Up, Right Down (mapped to supported Cover effects)
- Fade (mapped to Dissolve)
- Random (mapped to Dissolve)
- Strips (mapped to supported Cover effects)
- Uncover (mapped to supported Cover effects)

#### 7.10.2 Slide Advance

#### 7.10.2.1 Supported

**Impatica for PowerPoint** supports the following Slide Advance settings:

- Automatically after ... seconds
- Advance on mouse click (or Keyboard spacebar)
- Both Automatically and On Mouse Click

In general, **Impatica for PowerPoint** will faithfully mimic playback as a PowerPoint Slide Show. Note that the **Impatica** presentation must have focus in order for the keyboard event to take effect.

### 7.10.2.2 Not Supported

none

## 7.10.3 Sounds

#### 7.10.3.1 Supported

**Impatica for PowerPoint** supports the translation and playback of:

- No Sound
- Stop Previous Sound
- Incidental Sounds (e.g. Applause, Breaking Glass, etc.)
- Other Sound

For a more complete description of **Impatica for PowerPoint's** support for sound, please refer to the *Media* topic within the **Supported and Unsupported Features** section and to *Narration* in *Section 10, Tips and Tricks*.

#### 7.10.3.2 Not Supported

none

#### 7.11 Miscellaneous Features

#### 7.11.1.1 Supported

**Impatica for PowerPoint** supports Color Schemes that may be specified at the master and/or individual slide level.

#### 7.11.1.2 Not Supported

**Impatica for PowerPoint** does not support the following miscellaneous features:

- Meeting minders
- Action items
- Custom shows
- Agenda slide
- Visual Basic support
- Image map authoring tools and hot spots
- Hidden slides
- Notes

# 8 Building a Presentation for Internet Delivery

## 8.1 Overview

PowerPoint presentations that are converted using **Impatica for PowerPoint** will play consistently and reliably over the Internet, provided that the presentation is designed or adapted to conform to the constraints of network delivery. This topic describes how to adapt PowerPoint presentations for efficient and reliable delivery.

## 8.2 Animation

The **Impatica for PowerPoint** player performs all animation effects and most animation features that are supported by PowerPoint. (Please refer to *Animation* in *Section 7, Supported and Unsupported Features of PowerPoint*)

# 8.3 Navigation

The **Impatica for PowerPoint** player supports basic Action Settings for navigation between slides. **Impatica for PowerPoint** presently supports navigation within a presentation, between presentations and between presentations and other web pages. Note the mouse pointer turns into a hand when passed over a hyperlink during playback of an Impatica file. (Please refer to *Section 7, Supported and Unsupported Features of PowerPoint*).

# 8.3.1 Navigating Between Slides

When an **Impatica for PowerPoint** presentation is played, the **Impatica for PowerPoint** player is normally streamed as part of the presentation unless the player is still in cache from playing a previous presentation. When playing multiple presentations, either in conjunction with one another or independently, you can avoid subsequent downloads of the player applet depending on how you set up your server's file system. Please refer to *Section 10, Tips and Tricks*.

The **Impatica for PowerPoint** player loads elements in a linear fashion. If a presentation jumps ahead to a later slide, all of the text, sound and graphic elements appearing on the skipped slides must be read before the target slide can be displayed. Therefore, navigation between slides of a single presentation must be designed very carefully to avoid delays between the source and destination of a branch.

Although **Impatica for PowerPoint** does support the Action Setting "Hyperlink to Last Slide" and "Slide...", use of these features is discouraged since the entire remainder of the presentation must stream in order for the last slide to be displayed.

The better alternative is to separate the presentation into multiple presentations and use the "Hyperlink to Other PowerPoint Presentation" feature to allow the user to navigate through blocks of slides. To find out more, refer to *Section 10, Tips and Tricks*.

For enhanced navigation capabilities, **Impatica for PowerPoint** optionally provides playback controls which allow the viewer to navigate to the previous slide, next slide, beginning of the presentation, as well as to pause/play the presentation. See *Section 6.4.1, Slide Show*, for details on how to enable playback controls.

## 8.3.2 Navigating Between Presentations

**Impatica for PowerPoint** supports hyperlinks to other PowerPoint presentations and to Impatica files. The ability to hyperlink to Impatica files allows for the integration of content created with **Impatica for Director** and **Impatica for PowerPoint**.

In each case, the target presentation must be translated independently of the presentation containing the hyperlink. When using the hyperlink to other PowerPoint presentation method, the target presentation must be translated with the default save name.

It is also necessary that relative paths be preserved. If presentation1.ppt contains a hyperlink to presentation2.ppt, the location of presentation2.imp relative to presentation1.imp must be the same as the location of presentation2.ppt relative to presentation1.ppt. The same is true of Impatica files to which a PowerPoint presentation hyperlinks.

Due to Java security features, applets have access only to the contents of the folder in which they are stored and its sub-folders. This is to prevent applets from navigating upwards through the contents of a server. The Impatica applet is no exception; therefore, it can only play Impatica files stored in the folder that contains it and that folder's subfolders.

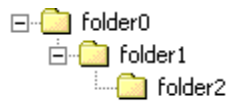

Consider the example above. If the **Impatica** applet launched is in folder0, then **Impatica** files in folder0, folder1 and folder2 may be played. However, if the applet is launched from folder1, only content in folder1 and folder2 can be played.

When an **Impatica** file is viewed locally, either by clicking **Preview** button in **Impatica for PowerPoint** or by launching the generated HTML, the **Impatica** applet that is launched is in the folder containing the desired **Impatica** file. Therefore, for local viewing, the first presentation launched must be at the top-most level of the files that hyperlink to each other.

Once the files are uploaded to the server, they all reference the same applet that must always be at the same level or above the **Impatica** files. Therefore, if the folder structure illustrated above is replicated on the server, all files contained in the folders may hyperlink to each other, regardless of their enclosing folders.

\* **Remember:** When uploading to the server, duplicate the folder structure containing the original PowerPoint and **Impatica** files.

## 8.3.3 Navigating Between Presentations and URLs

Files translated with **Impatica for PowerPoint** can contain hyperlinks to URLs, including e-mail. When clicked, hyperlinks to web pages will either be opened within the current browser window, or in a new browser window (if you have selected the **Make Hyperlinks Open New Window** option – see **Section 6.4.1**, **Slide Show**). Hyperlinks to e-mail will launch the default e-mail client with the supplied information filled into a new message. Similarly, hyperlinks to news servers will use the default news client to display the specified newsgroup.

In PowerPoint 2000, the hyperlink is specified by right clicking on the object and choosing **Action Settings** or **Hyperlink**. The Hyperlink option offers a convenient interface for choosing web pages and specifying e-mail addresses and subjects.

In PowerPoint 97, right click on the object and choose **Action Settings**. Click the **Hyperlink To** radio button and choose **URL** from the drop down list. To specify an e-mail address, in the URL field enter mailto: followed immediately by the e-mail address.

To have hyperlinks open a URL in a new browser window, ensure that the "Make hyperlinks open new window" translation setting is selected when translating. It is recommended that this setting be selected when translating presentations targeted for e-mail delivery, since some e-mail clients will open only those URL's that are designated to open in a new window.

# 8.3.4 Navigating Between Presentations and Other Files

**Impatica for PowerPoint** will preserve hyperlinks to other files specified with either an absolute or a relative path. The link to files other than Impatica files will be handled by the web browser or email client in which the presentation is playing. Therefore, special care should be taken when using file types that cannot be handled by all browsers.

# 8.4 Narration

**Impatica for PowerPoint** will correctly read and format PowerPoint audio and convert and compress it to **Impatica's** streaming format (if the **Use compact sound** option is selected). Note that PowerPoint for Windows only supports PCM .wav format audio.

# 8.4.1 Sound Quality

Good quality audio delivery over the Internet depends to a large extent on the quality of the original sound clip. Please refer to *Narration* in *Section 10, Tips and Tricks*.

Depending on the equipment and recording environment, it may be possible to achieve acceptable results by recording narration using PowerPoint on your desktop computer. However, if the nature of your presentation or the characteristics of your intended audience warrants professional quality audio, you might consider using professional voice talent and a commercial recording studio.

In any case, it is recommended that the following audio settings be used when recording audio:

- 8000 Hz
- 16 bit
- Monaural.

# 8.4.2 Controlling Sound

The current version of **Impatica for PowerPoint** supports sound effects and imported "Other Sound" on slide transitions. Animated

sound, sound effects, and other sounds are also supported when added to animations.

## 8.5 Keyboard and Mouse Input

Keyboard and mouse behavior in an **Impaticized** presentation may be slightly different from original PowerPoint presentations.

### 8.5.1 Keyboard Input in an Applet

Keyboard input (spacebar only) during playback is recognized by the **Impatica for PowerPoint** player. In order to receive this input, the applet presentation area must have focus in order for the keyboard input to take effect. In other words, the user must click in the presentation before any keystrokes can be recognized.

## 8.5.2 Mouse Input in an Applet

The player applet is able to respond to clicks of the left mouse button only. It does not have the ability to respond to right-click or mouse-over events.

## 8.6 Path and File Names

By their very nature, Java applets are designed to run on any Java-enabled platform, including Windows, Macintosh, Unix, Linux, OS/2, set-top boxes and many of the emerging handheld devices. The **Impatica for PowerPoint** player applet can be launched and the associated **Impatica** content can be streamed from any HTTP server. No special streaming server software is required.

It is therefore important to specify pathnames and file names that are meaningful on your server platform(s). The following conventions should be followed for any reference to server pathnames:

- Do not use pathnames that begin with HTTP or FTP. Impatica for **PowerPoint** does not support such pathnames.
- Some servers, e.g., Unix, are case sensitive.
- Avoid using spaces and underscores in file and folder names. Some web browsers and e-mail programs have trouble handling them correctly. Use dashes instead. When generating filenames for Impatica files, Impatica for PowerPoint automatically substitutes hyphens in place of spaces and underscores.

# 9 Publishing Your Presentation for Web Delivery

## 9.1 Overview

When you use **Impatica for PowerPoint** to convert a PowerPoint presentation for web delivery, the content in the PowerPoint (.ppt) file is translated and reformatted into a corresponding **Impatica** (.imp) file. To play this content over the Internet, a small Java applet player is invoked. The Java applet consists of a series of .class files. Class files are simply Java byte code programs that are executed (actually interpreted) by the Java Virtual Machine that is included in all Java enabled browsers or platforms. The player applet initiates the reading (streaming) of the .imp content and plays the presentation on the user's computer.

To play the Impaticized presentation over the Internet, an applet tag must be included in an HTML web page or within an e-mail message. (Alternately, the **Impatica for PowerPoint** player applet can be launched from within another applet.)

# 9.2 Setting up the HTML to Play Your Presentation Content

Once you have converted your PowerPoint presentation to **Impatica's** streaming format, you are ready to play the content. There are three components involved in the playback of the **Impatica for PowerPoint** files:

- 1. The content, namely the **.imp** file that is created in the translation process (if there are embedded videos that were encoded, there will also be one or more **.imv** files);
- 2. **Impatica's** player, comprising a number of Java "**.class**" files that read, interpret and display your content at run time. As well, all of the .class files are contained in a single compressed **jar** (Java ARchive) file that provides faster performance when accessed by browsers such as Netscape Navigator and Internet Explorer, Version 3 and later;
- 3. A few lines of HTML within a page of your web site or an e-mail message that tells the browser or e-mail client where to find the Java player and presentation files.

The process of engaging your viewers begins when they access a page on your web site or open an e-mail message that contains an HTML reference to **Impatica** content. Based on the location specified in the HTML, the browser or e-mail client downloads and launches the Java player in a process that is

virtually invisible to your viewers. The player then opens the content file and begins to read, interpret and display your presentation.

If the translation setting **Generate HTML** is selected, **Impatica for PowerPoint** creates a sample HTML document containing the code required to play your content from your hard drive. For most applications, the HTML generated can be used without modification. The player applet will be added to the folder upon previewing the presentation from within **Impatica for PowerPoint**. Note that this HTML document is intended to play your *local* content (on your hard drive) only, and cannot be used to view content on your web site.

For content that is being uploaded to your web site, ensure that the **Include HTML** checkbox is selected upon uploading. This will automatically generate an HTML page capable of launching your online presentation. To include your Impaticized content within a custom web page, please refer to *Section 9.4, Adding Impatica Content to Your Web Site*.

In order to playback the online content, there must be a copy of the player applet on your server. When connecting, select the checkbox **Upon Connection, Ensure Applet is On Server**. This will guarantee that a copy of the **Impatica** Player, including both the **.class** and **.jar** files, exists in the necessary folder within the web documents folder. The converted content must be uploaded to the same location as the player files or to a sub-folder within that location.

For content that is to be distributed by e-mail you must first upload the content and ensure that the player is on your server. Next, simply copy the HTML provided in the E-Mail HTML tab of **Impatica for PowerPoint** into the body of the e-mail message. (Please refer to

*E-mail HTML Tab* in *Section 6, Using Impatica for PowerPoint* for additional details.).

# 9.3 Testing

As with all Internet delivered content, you should test the content extensively with as many browsers and/or e-mail programs as possible before you add your newly converted presentations to your live web site or broadcast them through e-mail.

You can do the testing in stages:

- 1. From your hard drive;
- 2. From your web server.

## 9.3.1 Testing From Your Local Hard Drive

As soon as the translation process is complete, you can select a file from the list of Impatica files and click the **Preview** button. This will launch Internet Explorer and play the converted presentation.

An alternative method of testing your Impaticized presentation from your hard disk is to run it using the HTML document created during translation. If the **Generate HTML** checkbox was selected as a translation setting, an HTML document was created and stored in the same folder as the translated presentation. Double click the HTML document. Doing so will launch your default browser and open the HTML page, thereby invoking the **Impatica** Player. It, in turn, will play your converted content.

Ideally, even this initial test should be repeated with as many different browsers as possible. To play the Impaticized presentation in other browsers, simply launch the browser you wish to test and select **Open** in the browser's File menu to open the local HTML document.

## 9.3.2 Testing From Your Web Server

Once you are satisfied with your converted presentation, you are ready to test playback from a Web server. **Impatica for PowerPoint** makes it easy to upload your Impaticized presentations, **Impatica's** player and associated HTML documents to your web server. (See *Section 6, Using Impatica for PowerPoint*).
Following the instructions provided in *Section 6.1, Running Impatica for PowerPoint*, connect to your web server and upload your Impaticized presentations. If the **Include HTML** checkbox is selected upon upload, the associated HTML files will be uploaded automatically to the same location. To play your presentation, simply double-click on the corresponding HTML file (or alternately, select the HTML file and click **Open**). The Impaticized presentation will play in Internet Explorer. Within your browser, select the web page location and copy it. Test this location from within other browsers.

## 9.4 Adding Impatica Content to Your Web Site

After you have thoroughly and successfully tested your Impaticized presentation files (and the corresponding HTML) from your local hard drive and Web server, you may wish to incorporate your presentation within an existing Web page.

Your webmaster will normally perform this step.

Simply copy the <applet> portion of the HTML and insert it into the proper location within the desired Web page.

# **10 Tips and Tricks**

This section contains a collection of topics that are intended to make it easier for you to create effective online presentations. The topics presented are merely suggestions that might be helpful in preparing a more effective presentation and should not be misconstrued as precise rules that must be followed in order to use **Impatica for PowerPoint**.

## **10.1 Designing for Performance**

**Impatica for PowerPoint** translates PowerPoint files into a highly efficient file format for streaming delivery over the Internet or through email. However, to take maximum advantage of this capability, it is important to design your PowerPoint presentation with performance in mind.

There are three important aspects to effective streaming performance:

- Determine the bandwidth or Internet connection speed required to play your content. Use the transfer time provided in the File Info tab in Impatica for PowerPoint to gauge how well your file will playback. This measurement is the time that it will take for all of the data included in the presentation to reach the user's computer. If this time exceeds the desired playback time, expect delays on a slow-speed modem. For example, if the transfer time is three minutes and the presentation is designed to playback in two and a half minutes, a viewer using a 28.8 kbps modem will experience a total of thirty seconds in delays during the playback of the content.
- 2. Minimize the use of large multimedia objects, such as pictures and audio clips, within your presentation, especially at the beginning. Even though the translated file will stream over the Internet as the content is being played, each individual component (picture, audio clip, etc.) must be received in its entirety before it can be played or displayed. As a result, large objects may cause un-natural delays during playback, especially if the overall presentation is at or close to the limit of the viewer's Internet connection speed.

This is especially true at the very beginning of the presentation. If your presentation uses a design template that includes large pictures as backgrounds for each of the Title Master and the Slide Master, these background images as well as the objects on the actual slides must be streamed before the slides can be displayed. To ensure good performance, keep individual audio clips small, ideally less than 30 seconds and avoid using large pictures, especially at or near the beginning of the presentation.

- 3. Avoid using hyperlinks that jump ahead to the last slide, particularly early in the presentation. Because the translated file is streamed sequentially, all of the intervening slides must be read before the target slide can be displayed. If the hyperlink skips over several slides, there could be a noticeable delay before the target slide can be displayed. (See also *Internal and External Branching* in this section.)
- 4. Make creative use of interactivity. Interactivity can be used to stall the playback of the presentation while keeping the viewer engaged. The pause in the presentation will allow the stream of information received to get ahead of the demand for data.

For example, a presentation may begin with a slide that requires the user to click before advancing. The slide may remind users to turn up their speakers or it may pose a question. While the user is reading and responding to the slide, information such as sounds, graphics and text required for future slides is being collected. When the user progresses to future slides, the necessary data has likely already arrived; therefore, the probability that the user will have to wait is significantly reduced.

## 10.2 Reusing Objects

**Impatica for PowerPoint** checks for duplicate objects when creating the streaming media file. If exact duplicate objects are detected, the second object is simply replaced by a reference to the first object. However if objects are merely similar, but not exact duplicates, the substitution cannot be made and both objects will be placed in the streaming media file.

## **10.3 Pictures and Other Large Images**

Photographs and other true color graphics are especially large and can noticeably degrade online performance of your presentation. This is especially true if the pictures are at the beginning of the presentation. PowerPoint users who are unfamiliar with online delivery often make the mistake of using similar, but slightly different, JPEGs as backgrounds for both the Title Master and Slide Master. For standard sized slides, each JPEG would be approximately 300KB, even after compression. When viewed over a 28.8 modem connection, each JPEG would take almost two minutes to download. Because backgrounds placed on the slide masters usually appear at the beginning of the streaming file, this would cause a substantial delay in starting your presentation. By using the same JPEG for both the Title Master and Slide Master, that portion of the **Impatica** file would be reduced by 50%. Even better, consider using a solid color background, or a background comprised of Autoshapes, for either or both of the Master slides.

## 10.4 Narration

Narration is a critical component of Internet or e-mail delivered PowerPoint presentations. Here are some suggestions to make your narration more engaging and effective.

- Be brief and to the point. Online viewers have a very short attention span and they are only a single click away from leaving. The narration for each slide should be no longer than one minute and preferably less than 30 seconds.
- Use a script. Even though you may be highly effective as a stand-up or impromptu presenter, your online presentation does not benefit from your presence and charisma. More importantly, you do not have the benefit of watching and gauging your audience's reaction and perhaps modifying your delivery accordingly.
- Edit and re-edit the script to produce the shortest possible way of delivering a clear, concise and focused message.
- Consider using a professional narrator and sound recording studio. This really depends on the objective of your presentation and on the intended audience. If, for example, you are using professionally prepared graphics, your presentation probably warrants professional narration. Try it yourself, review the results, and judge for yourself.
- Identify the author of the presentation. Often viewers like to know who is speaking to them. Consider including a picture of the author, even if it is not the narrator, of the presentation.

There are three methods of incorporating sound into a PowerPoint presentation that are supported by **Impatica for PowerPoint**. For a rich media lesson on inserting sound, please visit the FAQ section of our web site. Here are the steps to follow in PowerPoint for each of the three methods:

- 1. Add external "pre-recorded" audio file to your presentation.
  - Add sound to slide transitions: From the Slide Show menu, choose Slide Transitions. In the Slide Transitions dialog box, click on the drop down box in the Sounds panel. Select Other Sound. The Add Sound dialog box will appear through which

you can select the external sound file to be added to the slide transition for that slide. This is the method most highly recommended by **Impatica**.

- Add sound to slide: From the Insert menu, choose Movies and Sounds, and click on Sound from File. Select the audio file you wish to insert from the Insert Sound dialog box that appears. If you wish to ensure that the sound file is linked externally (as opposed to embedded into the PowerPoint file), then from the Tools menu, select Options..., and click on the General tab of the Options window. Set the Link sounds with file size greater than box to a value lower than the smallest audio file size you wish to link.
- 2. Record narration for the entire presentation. From the **Slide Show** menu, choose **Record Narration**. Click on **Change Quality** to check the audio setting. Specify 8.0 kHz, 16 bit, monaural. When advancing slides, try using the "Page Down" key to avoid the sound of the mouse click.
- 3. Record audio for a specific slide. From the **Insert** menu, choose **Movies and Sounds** then, in the sub menu, **Record Sound**. Unfortunately, using this technique, PowerPoint will not let you specify audio settings and will record the audio using 8 bit samples and the audio will be of lower quality. As a result, this technique, while supported by **Impatica for PowerPoint**, is not recommended.

## 10.5 Video

Video can be an effective and powerful way to enhance your PowerPoint presentations. However, smooth delivery of video content over the Internet generally requires a bandwidth higher than that provided by dialup connections. Therefore, it is important to understand the capabilities of your target audience, and tailor your presentations accordingly. For example, consider offering multiple versions of your presentation(s), targeted to a variety of connection speeds.

**Impatica for PowerPoint** supports embedded videos, if they are added in the following manner (inserting movies as **Object** is currently not supported):

• From the PowerPoint Insert menu, choose Movies and Sounds then, in the sub menu, Movie from File.

The only video format currently supported by **Impatica for PowerPoint** is AVI. The use of various video codecs (**cod**er/**dec**oders) for compression is supported provided the appropriate decoder is available.

## **10.6** Synchronization and Timing

**Impatica for PowerPoint** will honor the slide timings specified in PowerPoint. However, when designing for the Web it is important to remember that different connection speeds yield different playback results.

To ensure the proper synchronization of narration with slides or animations, use the **Wait for Sound** translation settings in **Impatica for PowerPoint**. Content translated using these settings will ensure that the current slide's or animation's sound has entirely played before advancing to the next slide or animation, regardless of the connection speed.

## 10.7 Internal and External Branching

**Impatica for PowerPoint** supports PowerPoint's Action Settings for branching to the next, previous, first, last or particular slide in the same presentation. It also supports jumping to another PowerPoint presentation or to a specific **Impatica** file identified through the Hyperlink to Other File option.

Although supported, branching to the last slide of a presentation is not recommended for slow speed delivery because the entire streaming file will have to be read before the last slide can be displayed. Similarly, the use of hyperlinks to a slide that is ahead in the presentation requires special attention. Such actions may cause the end user to experience delays, since the content for all of the slides between the slide containing the hyperlink and the target slide would have to be streamed before the action could take place. The use of hyperlinks to other presentations is the preferred approach.

# 10.8 Creating Hyperlinks

**Impatica for PowerPoint** supports many types of hyperlinks. These hyperlinks may be applied to shapes, graphics, textboxes and placeholders. However, they cannot be associated with text directly. If the entire object does not already have an action associated with it, the first action encountered in the text will be applied to the entire object.

When selecting a shape or textbox with which the hyperlink is to be associated, ensure that the object is selected and not its text. To select the object, click on its outer edge. A gray border made up of small dots should appear around the object, as shown. If the border is made up of diagonal lines instead and a cursor appears in the text or some of the text is highlighted, the shape is in text editing mode and the hyperlink will not be Impaticized.

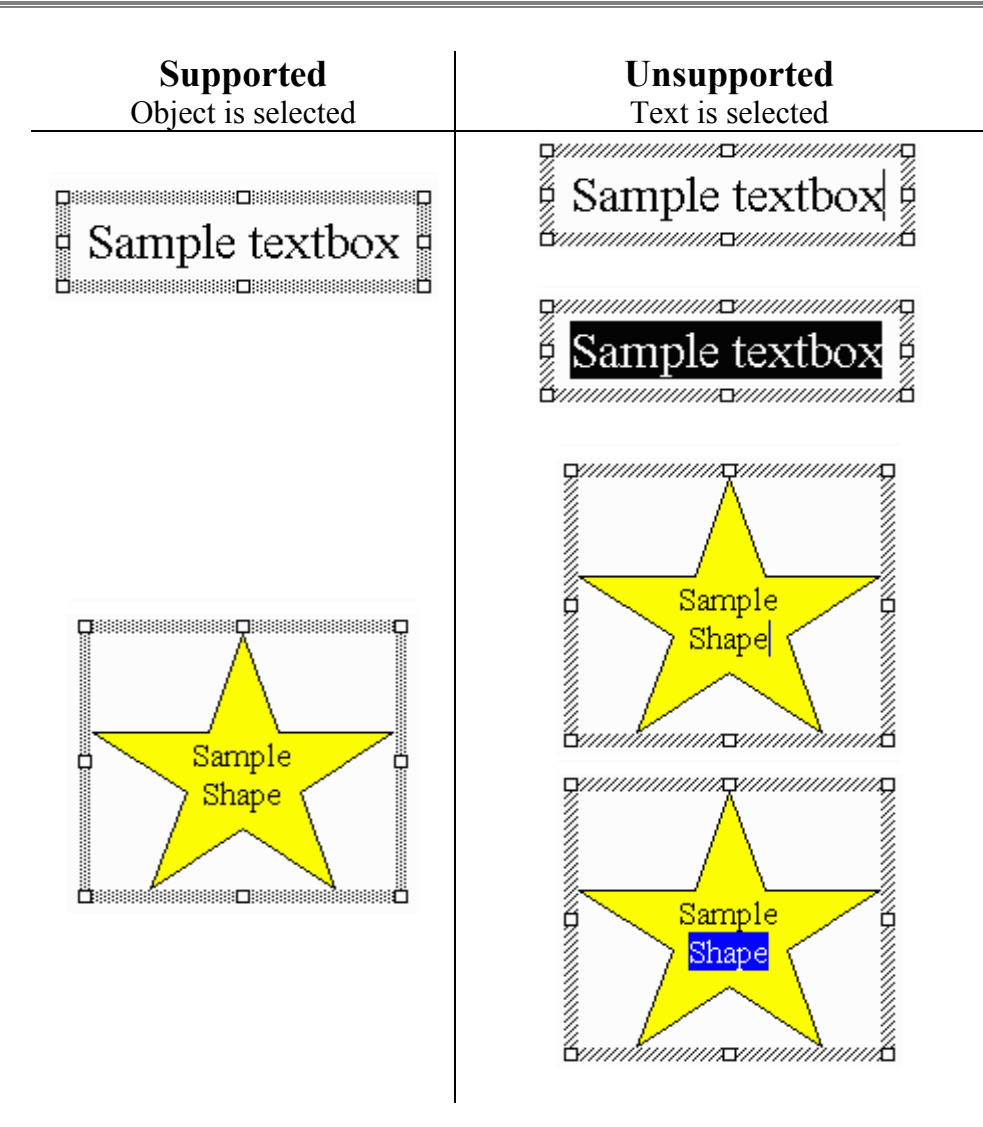

If the hyperlink does get applied to the text rather than the object itself, the first hyperlink encountered in the text will be applied to the entire object if the object does not already have a hyperlink associated with it.

With the object selected, right click. From the menu that appears, choose either **Action Settings** or **Hyperlink...**.

Action Settings allows the specification of the following supported targets: next, previous, first and last slides, a particular slide within the current presentation, a URL, another PowerPoint presentation and Other File. Only the actions for Mouse Click are supported by Impatica for PowerPoint.

Hyperlink provides a means of specifying these types of supported hyperlinks: an existing file or web page, a place in the current document, and an e-mail address.

## **10.9 Hyperlinks to Other Presentations**

**Impatica for PowerPoint** supports hyperlinks to other presentations. There are two options for specifying another presentation: by choosing a PowerPoint file or by specifying an **Impatica** file.

#### 10.9.1 Specifying a PowerPoint Presentation

Within PowerPoint, there are three ways of specifying a link to another PowerPoint presentation:

- 1. Right-click on the object, choose **Action Settings**, and click the **Hyperlink to** radio button, then pick **Other PowerPoint Presentation** and identify the desired presentation.
- 2. Right-click on the object, choose **Action Settings**, and click the **Hyperlink to** radio button, then pick **Other File** and select the PowerPoint file.
- Right-click on the object, choose Hyperlink, click the File or Web Page button and select the PowerPoint file. (PowerPoint 2000 and XP)

When using the latter method, it is mandatory that the target presentation be translated in Impatica for PowerPoint using the default save name. Otherwise, the hyperlink in the Impaticized presentation will fail.

#### 10.9.2 Specifying an Impatica File

To specify a hyperlink to an **Impatica** file from within PowerPoint, use one of the following methods:

- 1. Right-click on the object, choose **Action Settings**, click the **Hyperlink to** radio button, then select **Other File** and choose the desired **Impatica** file.
- Right-click on the object, choose Hyperlink, click the File or Web Page button and choose the desired Impatica file. (PowerPoint 2000 and XP)

The hyperlink to the **Impatica** file will not have meaning when viewing the presentation in PowerPoint. However, this method allows you to specify an existing **Impatica** file without naming restrictions. It also allows hyperlinking between content created using **Impatica for PowerPoint** and **Impatica for Director**.

## 10.9.3 Hyperlink Considerations

Regardless of the method used to specify a hyperlink to another presentation, there are a few issues to consider to ensure proper translation and playback.

Firstly, the target presentation must be translated on its own. If the presentation has been identified as a PowerPoint presentation, it must be translated using the default save name.

Secondly, the relative locations of the **Impatica** files must match the relative locations of the PowerPoint presentation that contains the hyperlink and the target presentation. Java's extensive security allows applets to access files only within the same folder or its subfolders. Therefore, **Impatica** files must be in the same folder as the **Impatica** player applet or sub-folders thereof. When previewing locally, the copy of the **Impatica** player applet (ImPlayer.jar) that is launched is in the same folder as the first **Impatica** file played. Therefore, when viewing locally, the first presentation launched must be in the top-most folder. Any files hyperlinked to must also be within that folder or its sub-folders. Choosing to use a hierarchy of folders to store the presentations that hyperlink to each other requires the reconstruction of the hierarchy on the remote server and uploading of files into to the appropriate folders.

While these methods allow for extensive flexibility in the arrangement and naming of files, **Impatica** recommends a simple approach. Keep all PowerPoint source files that link to each other in the same folder. Translate with the default save name and with the source folder as the save location. When uploading, put all of the files into the same folder. This approach will simplify the process and minimize the risk of broken hyperlinks.

If, during the playback of an **Impatica** file, a hyperlink to a file is clicked and the **Impatica** applet is unable to find the specified file, a dialog box will appear notifying the user that the file could not be found.

## 10.10 Setting up the Web Server

**Impatica's** content is delivered from a standard HTTP web server using a Java player applet. As a result, any standard web server set-up will work just fine. However, for performance reasons, it is good practice to use a single instance of the applet (.class files and/or .jar files).

When a Java applet is invoked, the browser first checks to see if the player is already in cache and, if so, uses the cached copy of the player instead of

downloading the player from the web server. As a result, the content plays almost instantaneously. However, the only way for the browser to ascertain that the required player is in cache is to compare the path names of the requested and cached players. Therefore, all references to Impaticized content should point to a common codebase for the player files.

## **10.11 Converting Unsupported Elements to Pictures**

This release of **Impatica for PowerPoint** supports most of the text and graphics formats and features that are supported by PowerPoint. There are, however, a few formats and features that are not currently supported such as 3D effects, certain text and shape attributes and some graphic formats. In most cases, these unsupported formats can still be used within your Impaticized presentation with only a modest amount of additional effort.

All you have to do is to convert the unsupported element to a picture prior to conversion.

*Caution:* Make certain that you save a copy of your PowerPoint presentation prior to converting unsupported objects to pictures. Once the objects are converted, you will not be able to make any revisions to the original objects.

Here are the steps:

- 1. Click on the object to select it.
- 2. From the Edit menu, choose Copy.
- 3. From the Edit Menu, choose Paste Special.
- 4. In the Paste Special dialog box, select Picture.
- 5. Reposition the new Picture on top of the original object.
- 6. Right click on the new picture to display the Shortcut Menu and choose Order. Select Send to Back. Even though the new picture in now "behind" the original object, it is still selected and visible.
- 7. Click elsewhere on the slide to de-select the new picture.
- 8. Click on the picture to select it. This time you will select the original object (the one on "top").
- 9. Click Delete.

Repeat this process for each unsupported text or graphics format that you wish to incorporate in your Impaticized presentation.

Then, translate your presentation in the normal manner.

## **10.12 Experiment with Translation Settings**

**Impatica for PowerPoint** allows you to add the same file to the list of source files. Use this feature to translate the same file with different sets of translation settings. Be sure, though, to specify different save names for each instance. Once the translation is complete, use the **Preview** button and **File Info** tab to determine which set of translation settings yields the best results for your presentation.

# **11 Product Technical Specifications**

## 11.1 Supported Software

This version supports the following:

- Microsoft Windows NT, 2000, and XP.
- Microsoft PowerPoint 97, 2000 and 2002 (XP).

For details on the features supported by Impatica for PowerPoint, refer to the Impatica for PowerPoint User's manual (available on-line).

## **11.2 System Requirements**

#### **Production:**

- Pentium or equivalent
- Windows 2000 or XP
- 128 MB RAM
- 50 MB available disk space
- 1024 x 768 screen resolution
- 16-bit color

#### Hosting:

- Any HTTP web server
- No special server side software

#### Playback

- Any operating system with standard Java support such as Windows, Linux, Solaris, and MAC OS
- Any Java enabled browser, such as Internet Explorer 3+, Netscape Navigator 3+, Mozilla, and Opera 4+
- Any of the most commonly used e-mail programs such as Outlook 2000+, Outlook Express 5+, Netscape Messenger, Mozilla Mail, AOL Webmail, Lotus Notes R5 and Eudora 4.3+